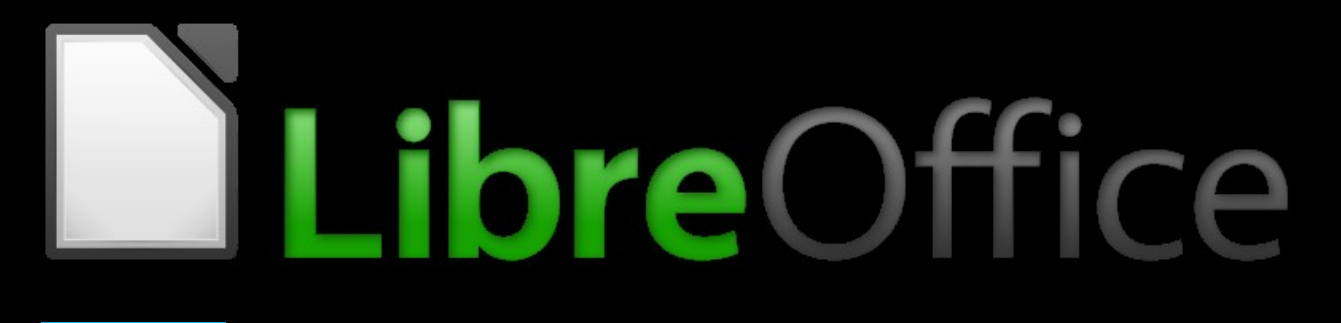

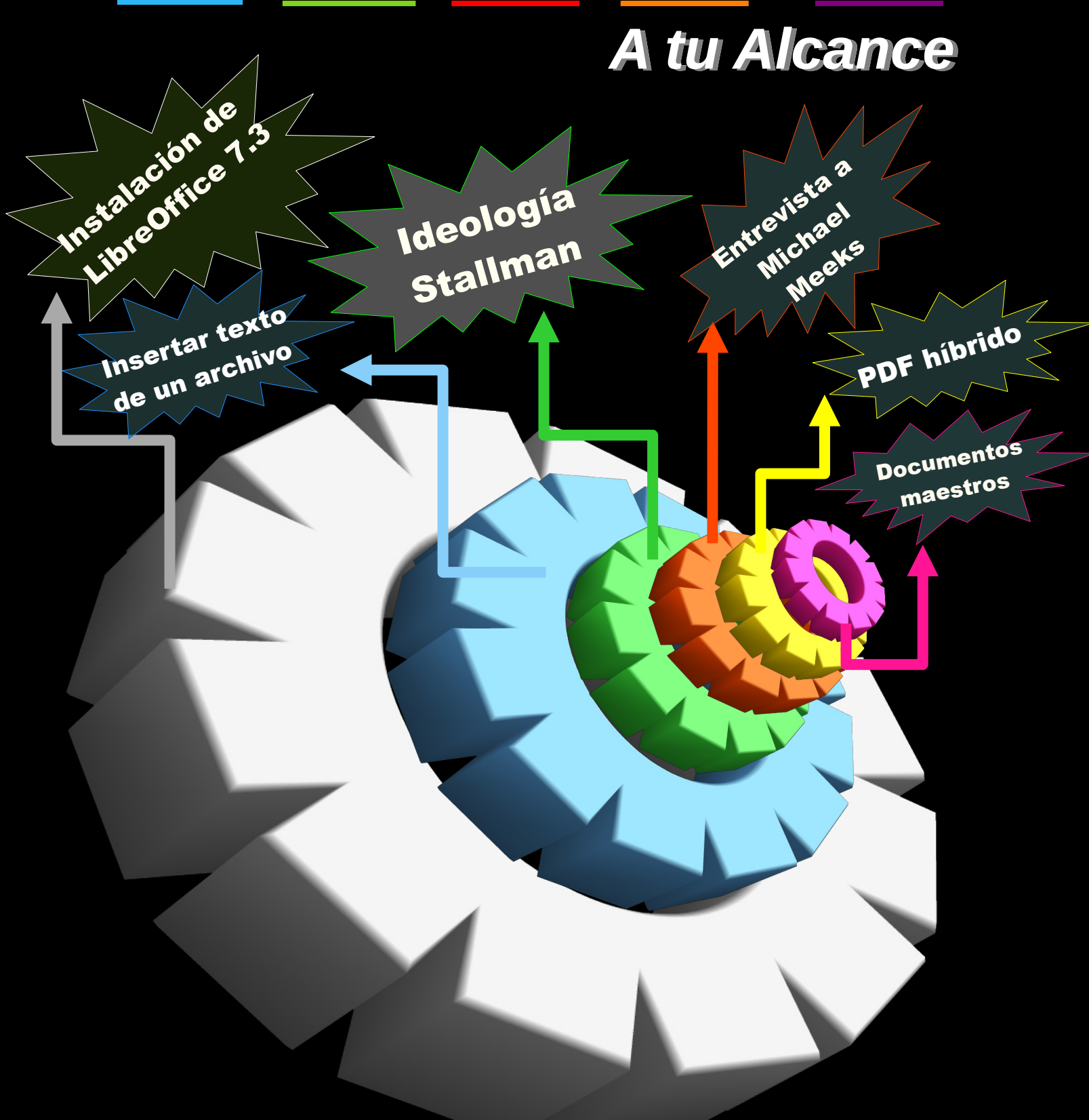

### **EDITORES**

Cardeña Alonso Keila Contreras Castañeda Christian Ruiz Cortes Cipriano Sánchez Pérez Sharon Daniela

### REDACTORES

Editorial

LibreOffice A Tu Alcance

Cavalcante Vera Domingos de Sousa Eliane Ribeiro Klaibson Rodríguez Daniel Rodriguez Junior Roberto S. Moura Raimuindo Thome Deyson

### REVISIÓN

Cardeña Alonso Keila Contreras Castañeda Christian Ruiz Cortes Cipriano Sánchez Pérez Sharon Daniela

### PORTADA

Cardeña Alonso Keila Contreras Castañeda Christian Sánchez Pérez Sharon Daniela

### CONTACTO

celia.palacios@libreoffice.org

### REDACCIÓN

Cavalcante Vera Domingos de Sousa Eliane Ribeiro Klaibson Rodríguez Daniel Rodriguez Junior Roberto S. Moura Raimuindo Thome Deyson

# ÍNDICE

| Ideología Stallman                                                   | 1  |
|----------------------------------------------------------------------|----|
| Entrevista a<br>Michael Meeks                                        | 5  |
| Tarjeta de visita en<br>Sorteo de LibreOffice                        | 10 |
| LibreOffice 7.3.4                                                    | 18 |
| Creación de un PDF híbrido                                           | 30 |
| Etiquetas en LibreOffice<br>a partir de datos en hojas<br>de cálculo | 35 |
| Trabajar con documentos<br>Maestros                                  | 45 |
| Cálculo en la tabla de<br>LibreOffice Writer                         | 52 |
| Insertar archivo                                                     | 57 |

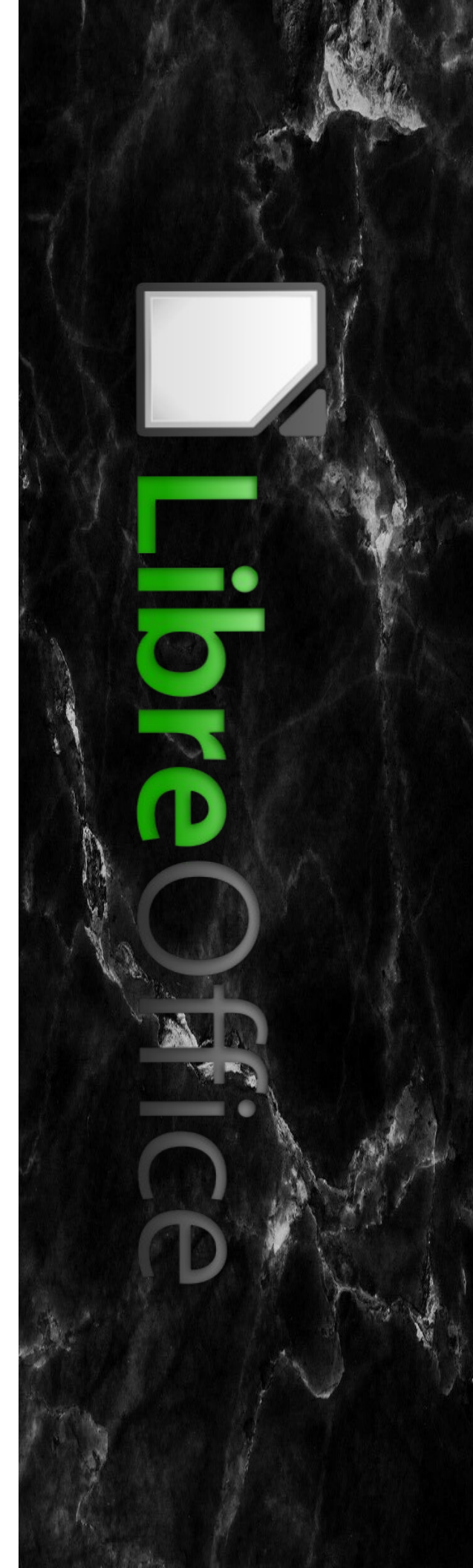

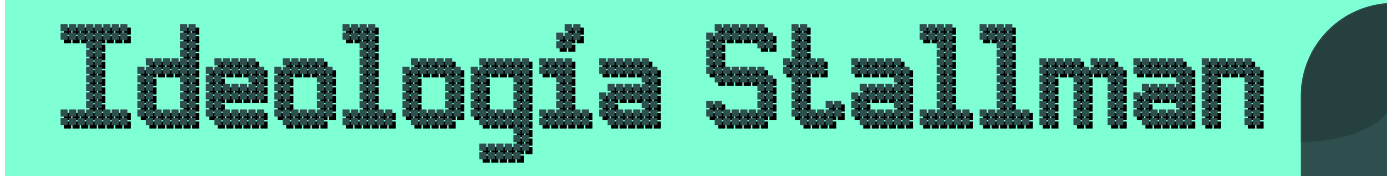

por Deyson Thome.

Ha pasado mucho tiempo desde que noté mirando las listas de correo de Software Libre, que los usuarios no consideran importante la ideología y la filosofía que están incrustadas en el concepto de software libre.

En muchas ocasiones, he leído mensajes de jóvenes usuarios que atacan al Sr. Richard Stallman, este hecho me hizo pensar en la importancia de conocer los orígenes, la historia y las ideas detrás de algo que usamos a diario.

La ideología de Richard Stallman generó un hecho concreto que fue la zona cero, permitiendo que el software libre se convirtiera en lo que es hoy. Stallman, brillante desarrollador del MIT en el campo de inteligencia artificial quien insatisfecho con la idea de propiedad en el campo del software, que identificó como una amenaza para la creatividad y a las herramientas para la expresión y la creatividad humana creó a partir de su ideología el concepto de software libre no con la idea de 'libre' tan observada por nosotros, sino de libertad de usar, modificar y distribuir.

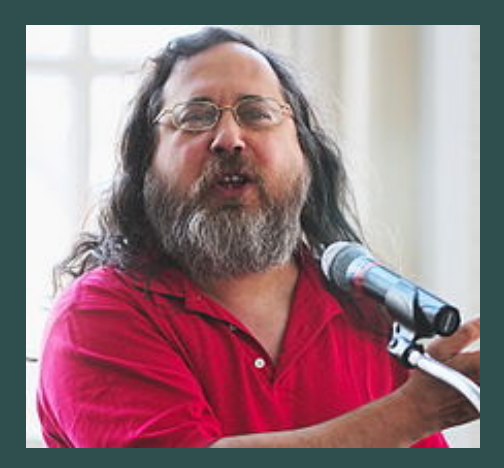

Foto tomada de https://es.wikipedia.org/wiki/Richard\_Stallman Esta era la materialización de la ideología en un instrumento legal: la GPL (Licencia Pública General) que garantizaría y protege ría el software libre de los ataques de grandes grupos de desarrolladores de Soft ware propietario.

Poco después de la llegada de la GPL, un joven finlandés Linus Torvalds, lanzó un núc leo en Internet, era justo lo que Stallman necesitaba para lanzar un nuevo sistema operativo. Trabajó, y sigue trabajando hasta el día de hoy, en la creación del HURD. De hecho, sin el primer paso, que fue la creación de la GPL, hoy no tendríamos software libre, ni existiria Linux en su forma acttual, o quizás ni siquiera habría progresado sin el proyecto GNU, también por Stallman.

El sistema operativo no es sólo Kernel, sino la unión del Kernel a un conjunto de software y en el caso de Linux, fue desarrollado por el proyecto GNU para el GNU-HURD Hoy, debido a la inmensa importancia del Sr. Richard Matthew Stallman, quien sigue siendo un activista por el software libre y lucha contra el avance de los derechos de autor en el software, es que debemos reflexionar cuando nos advierte para mantener la ideología y

conseguir apoyo político para la adopción del software libre por parte de gobiernos y por su característica y la vocación natural de Software Libre en la generación de empleo, la inclusión digital y el ahorro de recursos tanto públicos como institucionales.

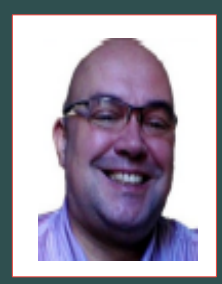

DEYSON THOME - Academia de la Fuerza Aérea y SESAT (Análisis de Sistemas -1983). Usuario de Linux desde 2000. Trabajó 1 año en NTT - Nippon Telegraph and Telephone Corporation, Japón soporte para configuración de red (módem y enrutador) para usuario extranjero. Cursos y experiencia en: servidores Linux, LTSP, Redes, Ubuntu Certified Professional, Linux Network Engineer. Estudia: apoyo político al Software Libre y la inconsistencia de enseñar software propietario en las escuelas públicas utilizando recursos públicos.

## Michael Meeks

NTREVISTA

#### **Por Klaibson Ribeiro**

### ¿Quién es Michael Meeks? Preséntese a los lectores.

Soy Michael. cristiano, casado, hacker. Tengo el privilegio de pasar unos años trabajando con un grupo de personas con un talento increíble en el campo de la Software libre. Al principio fué con GNOME en infraes- tructura de componentes y accesibilidad. Recientemente me centré en OpenOffice.org y más tarde en LibreOffice.

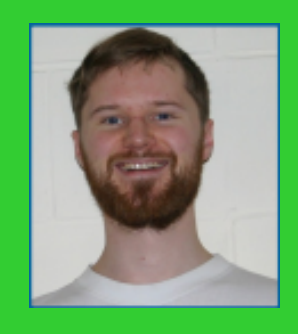

MICHAEL MEEKS - es un entusiasta del software libre. Él disfruta trabajando para SUSE, donde intenta comprender la arquitectura de escritorio Linux y señala la dirección de la inversión de la empresa en Linux. Ha valorado haber trabajado en varias partes de la infraestructura y aplicaciones a lo largo de los años en la oficina de GNOME, a través de tecnologías de componentes componentes, con Evolution, Accessibility, MeeGo y últimamente, la mayor parte del tiempo, con LibreOffice. Antes de eso, Trabajó en Quantel, adquiriendo experiencia en hardware y software, para la edición de sistemas audiovisuales en línea en tiempo real.

### ¿Cómo se enteró de la existencia de OpenOffice/ LibreOffice?

Empecé a trabajar con el equipo de Sun antes de su lanzamiento, para abordar cómo podríamos integrar mejor el gran componente del sistema (UNO) en GNOME. Por desgracia, debido a algunos graves problemas de comunicación, y de un experimento terriblemente infructuoso nunca que ha sucedido. Más tarde, me involucré con el embalaje OO como parte del escritorio de Ximian, y con un equipo altamente motivado para mejorar radicalmente el aspecto del proyecto como iconos transparentes, nuevos temas, mejor integración con el escritorio, escritorio Linux y mucho más. Cuando Novell compró Ximian ayudé a hacer crecer el equipo creando un producto Windows y empezar a vender apoyo y servicios de interoperatividad.

#### ¿Cuáles son sus actividades en The Document Foundation?

Trabajo con la corrección de errores, en crear nuevos e interesantes prototipos, como nuestro LibreOffice Online y para edición colaborativa. Trato de ayudar nuestro comité de Ingeniería para discutir temas difíciles de una manera sensata, en la que espero concluir. También me involucro en el trabajo del Consejo de Administración. Lo que realmente me gusta hacer es tutoría de nuevos desarrolladores para que se involucren en el proyecto, creando trucos fáciles para mantenerlos animándolos y encontrar gradualmente más tareas como desarrolladores.

#### Usted trabaja para SUSE. ¿Qué es exactamente y que hace?

En la actualidad, dedico la mayor parte principalmente en LibreOffice. Nuestro trabajo es que se entrega en una suite con una serie de productos; somos un habilitador clave para los productos openSUSE y SUSE Linux Enterprise Desktop, productos SUSE Linux Enterprise Desktop. Mucho de lo que hacemos como equipo está arreglando los errores de los clientes que que se priorizan, donde generamos parches para que los instalen a través de Patchs-MSI, hasta que la próxima esté disponible. Por supuesto, estos se añaden posteriormente a LibreOffice, para beneficio de todos. Si se está involucrado en una empresa que utiliza LibreOffice, una gran manera de orientar y financiar el desarrollo del proyecto, es pagar el apoyo comercial.

### En qué otras comunidades de código abierto participa?

Me encantan los proyectos de Software Libre. Pasé mucho tiempo en GNOME. En el pasado, he sido parte del trabajo en Moblin/Meego y también trabajó en openSUSE, por supuesto. Actualmente, estoy en hardware y software de código abierto en torno al proyecto que es divertido en particular haciendo un poco de repsnapper y aportando pequeños trozos de código a algunos proyectos y otros más de código a otros al núcleo y sus herramientas y mucho más. Lo bonito del Software Libre es poder perseguir el problema hasta la raíz, y arreglarlo de manera correcta. C Puedes divertirte mucho más evitando un montón de trabajo duro, realmente desagradable y ser mucho más eficaz si te unes a un gran proyecto como LibreOffice.

En su opinión, ¿Cuáles son las puntos positivos y negativos en estos 2 años de libreOffice y TDF?

Para mí ha sido un viaje emocionante Lo más estimulante es atravesar barreras invisibles para el cambio y con la actitud de abrazar la mejora,. Nosotros mejoramos radicalmente el ritmo de limpiar, cambiar y mejorar el código, lo que lo hace atractivo para los desarrolladores. Nuestro tiempo de trabajo y su proceso de liberación es sustancialmente libre de conflictos, predecible y comprensible ayuda redistribuidores, desarrolladores y también el equipo de garantía de calidad. Además, el ambiente es genial y es divertido trabajar con un gran equipo diverso y con talento.

En cuanto a lo negativo, todavía estoy triste porque (hasta ahora) no hemos podido convencer a IBM y Oracle para participar y apoyar el proyecto, lo cual sería genial e histórico trabajar juntos.

#### Para terminar, ¿tiene unas palabras para nuestros lectores?

Hay dos comportamientos que vemos a menudo en las comunidades de Software Libre. El primero es el deseo de empezar cosas nuevas para conseguir la gloria de haber empezado. En mi opinión esta es una conducta muy desafortunada. Los costes fijos de cualquier programa informático nuevo son enormes, puedes divertirte mucho más, evitar un montón de problemas, realmente desagradable y ser mucho más eficaz ciñéndote a un proyecto grande y establecido como LibreOffice. Nuestra base de usuarios de varias decenas de millones significa que si el pequeño arreglo que se haga será sin duda apreciado por alguien.

En mi opinión, es más glorioso terminar las cosas que empezar – las, ahora estoy trabajando para persuadir a la gente para hacerlo El segundo problema que experimento es que cuando se utiliza el Software Libre, hay una gran tentación de quejarse de las insuficiencias sin hacer nada al respecto.

Este es el error de interpretación de cómo funciona el desarrollo de LibreOffice.

Permítame dar algunos ejemplos - si la versión ".0" está llena de errores para su caso particular y complicado caso de uso esto significa que podría participar en las pruebas de pre-lanzamiento utilizando su caso de uso, o mejor aún, evaluar las actualizaciones instantáneas de la raíz del desarrollo, para que podamos encontrar y arreglar errores, otro ejemplo podría ser una traducción perdida, secuencia de traducción que falta, e involucrarse en el pootle, ahí puedes marcar la diferencia. De este modo, tam bién establecerá valiosas relaciones con los desarrolladores de la comunidad. Mi mensaje es: participa, necesitamos tu ayuda. LibreOffice es un proyecto enorme, con grandes necesidades, está construido sobre esfuerzos de voluntariado y tu contribución puede marcar una verdadera diferencia.

## Tarjeta de visita en Sorteo de LibreOffice

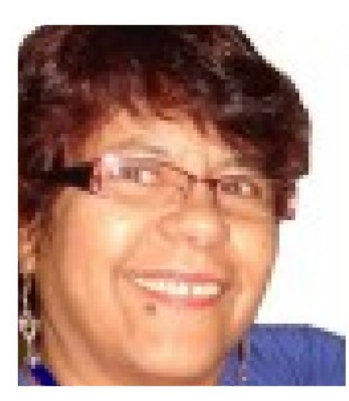

Vera Cavalcante - Empleada en el área administrativa en una empresa pública hasta Septiembre 2011. Usuario de herramientas libres desde 2004, cuando conoció y empezó a utilizar OpenOffice versión 1.0 en la empresa y de forma privada crítico en la Revista LibreOffice y Espíritu Libre y en la Documentación de la LibreOffice para pt-Br. Editor de la revista LibreOffice. Correo electrónico: veracape@gmail.com redacao@libreoffice.org

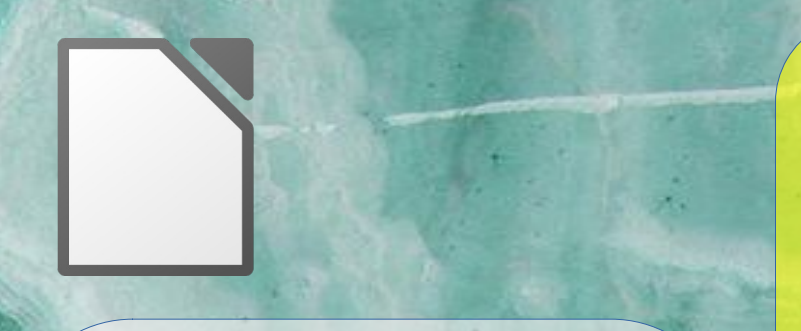

¿Alguna vez ha tratado de hacer una tarjeta de visitas e imprimir hojas en esas adecuado para este las V cosas no quedaron bien? Olvídese de estas hojas para impresoras usar en "domésticas", será muy difícil imprimir. En tutorial este aprenderemos cómo crear una tarjeta de visita en Sorteo de LibreOffice. algunas Usaremos instalaciones que se encuentran en solicitud. La tarjeta de tamaño 9X a 5 cm se puede imprimir en papel tarjeta - suavizado, tamaño A4 y tendrá un borde o contorno como marcas de corte para guiar en recorte. comenzar. Para abra LibreOffice Draw y establezca página en En la A4. verificación orientación V Paisaje y salida todos los

márgenes con 1 cm.

Sugerencia: guarde su trabajo en este tiempo, a veces nos quedamos enfocados en lo que somos y nos olvidamos de guardar como, justo al principio de la obra. Esto evita la pérdida de trabajo, ya que el a partir de esta acción su documento será guardado automáticamente en tiempos configurar en Herramientas >Opciones...

Cargar/Guardar.

Comencemos por hacer una tarjeta. Ahí es donde pondrás información como nombre, cargo, dirección de correo electrónico, número de teléfono, etc., con imágenes de elección. Después, SU haremos la duplicación para toda la página. Con la herramienta Rectángulo Dibujo (Dibuja un rectángulo). rectángulo Con el seleccionado, haga clic en el menú rápido y en Posición y Tamaño.

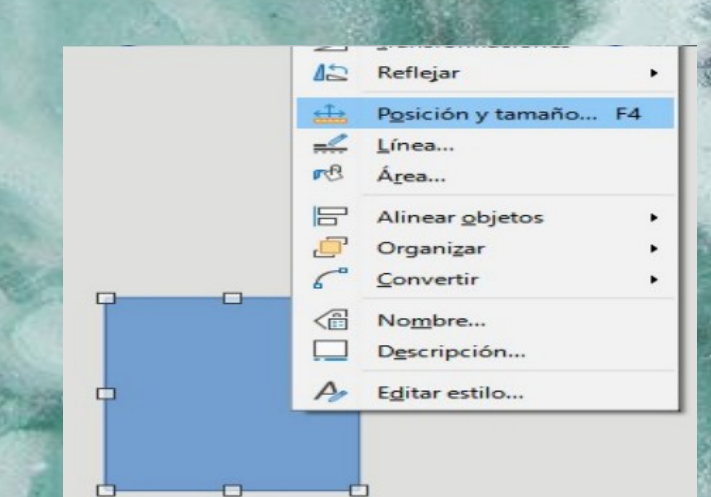

Se abre el cuadro de diálogo Posición y tamaño. En la sección Tamaño, marque Ancho 9 cm y Alto 5 cm. En Proteger, marca Tamaño. Esto arregla el tamaño del rectángulo, evitando que se modifique accidentalmente.

| Posición y tama     | ño Giro Inclir | nación y rad | dio de es | quina                      |          | s.a.      |
|---------------------|----------------|--------------|-----------|----------------------------|----------|-----------|
| Posición            |                |              |           |                            |          | Ter State |
| Posición <u>X</u> : | 2.80 cm        | -            | •         |                            |          | and in    |
| Posición <u>Y</u> : | 6.60 cm        | •            | ę         | 0                          | 0        | -         |
|                     |                |              | 6—        | O                          |          |           |
|                     |                |              |           | Punto de <u>b</u> ase:     |          |           |
| Tamaño              |                |              |           |                            |          | -         |
| A <u>n</u> chura:   | 9.00 cm        | *            | 0         | 0                          | 0        |           |
| A <u>l</u> tura:    | 5.00 cm        | *            | 0         | 0                          | 0        |           |
| Mantene             | r proporción   |              | 0         | - O                        | 0        |           |
|                     |                |              |           | <u>P</u> unto de base:     |          |           |
| Proteger            |                | Ad           | laptar    |                            |          | 3         |
| 🗌 Posició <u>n</u>  |                | 1            | Ajust     | ar anch <u>u</u> ra al te  | exto     |           |
| 🗹 Tamaño            |                | 1            | Ajust     | ar alt <u>u</u> ra al text | 0        | -         |
| Avuda               | 1              | Restabl      | ecer      | Aceptar                    | Cancelar |           |

En este ejemplo usaremos como fondo un mapa de bits llamado Piedra que existe en la galería de dibujo de LibreOffice. Seleccione el rectángulo y en el menú rápido elija Área, se abre el cuadro de diálogo Área. En la pestaña Área, en la sección Relleno, marque Mapa de bits y elija Piedra. Vea cómo se ve este mapa de bits en el área de vista previa del logotipo debajo de los mapas de bits de ejemplo. Explore las otras secciones de esta pestaña. Verá que el mapa de bits cambia de según sus elecciones en las secciones Tamaño, Posición y Desplazamiento.

| Área           |                    |                                 |
|----------------|--------------------|---------------------------------|
| Ningu          | ina Co <u>l</u> or | Degradado Imagen                |
| Imagen         | Opcio              | lo:                             |
| -0232          | Tile<br>Tam        | año:                            |
|                | And                | :hura: 1.00 cm<br>tura: 1.00 cm |
|                | Pos                | Escala<br>ición:                |
|                | Cer                | nter                            |
|                | Tilir              | ng Position:                    |
| Piedra         | Y-0                | Offset: 0%                      |
| and the second | Tilir              | ng Offset:                      |
|                | Fila               | 0%                              |
| Añadir/in      | eportar            |                                 |

Vamos a dar una imagen mas suave, elija transparencia y lugar 80%.

### Área Área Sombra Transparencia Modo de transparencia del área

| O Si <u>n</u> transparencia |           |   |
|-----------------------------|-----------|---|
| Transparencia:              | 80 %      | • |
| ○ Degradado                 |           |   |
| Tij                         | o: Lineal |   |

.

Explore las otras secciones de esta pestaña. Verá que el mapa de bits cambia de según sus elecciones en las secciones Tamaño, Posición y Desplazamiento.

| Área Sombra       | Transparencia |           |            |   |        |
|-------------------|---------------|-----------|------------|---|--------|
|                   | Ninguna       | Color     | Degradado  | > | Imagen |
| Imagen            |               | Opciones  |            |   |        |
| 10000             |               | A Estilo: |            |   |        |
| 28039             | and a state   | Tamaño    | :          |   |        |
| 1.1.1.1.          |               | Anchur    | a: 1.00 cm |   |        |
|                   |               | Altura    | 1.00 cm    |   |        |
|                   |               | Esca      | la         |   |        |
| 5-52              |               | Posición  | n:         |   |        |
| 258               |               | Center    |            |   |        |
| The second second | Le la         | Tiling Pe | osition:   |   |        |
|                   | 5.7           | X-Offse   | t: 0%      |   |        |
| Piec              | dra           | Y-Offse   | t: 0%      |   |        |
| 1 Sector          | 1 10000       | Tiling O  | ffset:     |   |        |
| 1.1               |               | Fila      |            | ~ | 0 %    |

Vamos a dar una imagen mas suave, elija transparencia y lugar 80%.

| Área                        |           |   |
|-----------------------------|-----------|---|
| Área Sombra Transparer      | ncia      |   |
| Modo de transparencia       | del área  |   |
| ○ Si <u>n</u> transparencia |           |   |
| Transparencia:              | 80 %      | • |
| ○ Degradado                 |           |   |
| Tip                         | o: Lineal | ~ |
| Cantur                      | V. 50.9/  |   |

En Estilo de línea, el Color de línea debe ser muy suave. Servirá de frontera para guiar al cortar tarjetas. Elegí el color Gris 4. Y para decorar un poco más la tarjeta le puse un diseño al costado dejado como si fuera una frontera. Ver el resultado de lo que se ha hecho hasta ahora tiempo.

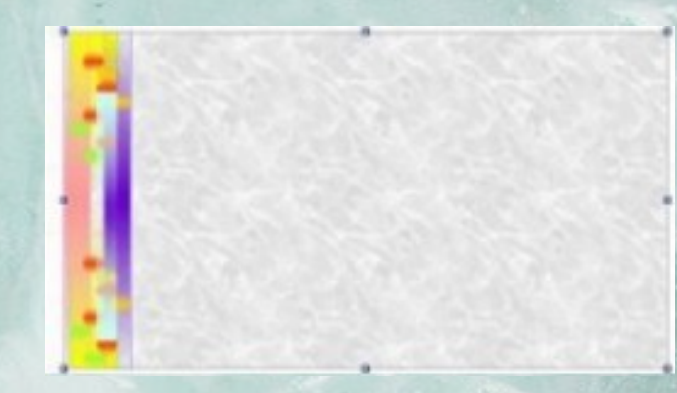

Ahora para los textos. Seleccione la herramienta Texto en la barra de Dibujo y trae la tarjeta. Elija la fuente y establezca su tamaño de la fuente apropiada para esta tarjeta es de alrededor de 9 a 10 puntos.

Siguiendo con nuestro ejemplo, escriba el nombre y apellido del dueño de tarjeta usando la herramienta Texto. Luego en otro cuadro de texto ingrese el título del trabajo,pero te sugiero que lo disminuyas por un punto a la fuente. Centrar ambos: información, una en relación la otra. Y luego en relación a la tarjeta.

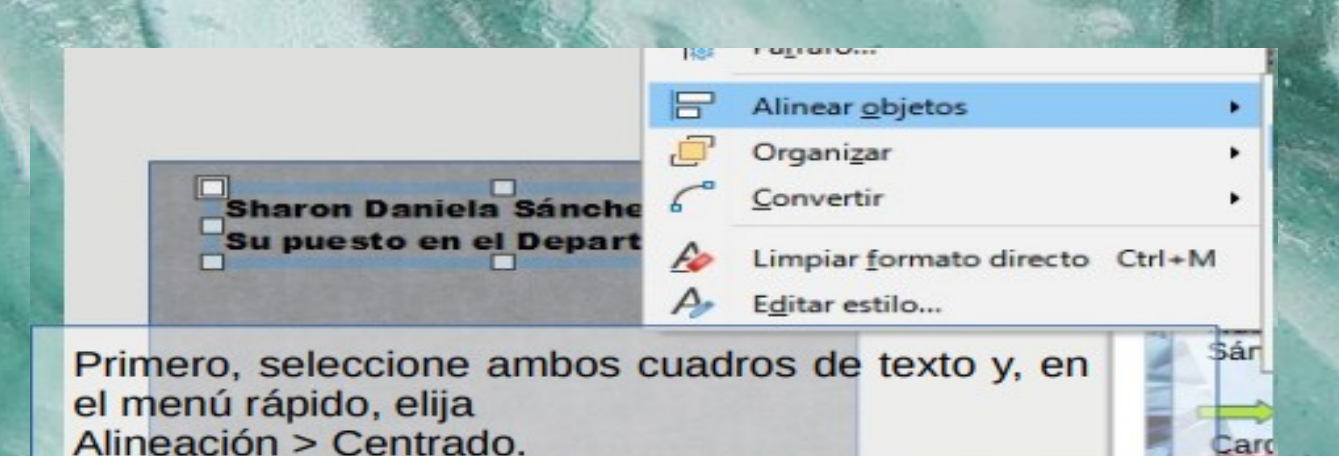

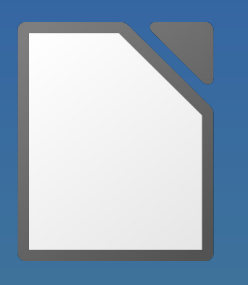

Ahora agreguemos información de contacto como teléfono y correo electrónico. Sera colocado en un solo cuadro de texto alineado a la derecha y tamaño de fuente de 7 puntos.

Después de eso, seleccione toda la tarjeta y agrúpela. Utilizar pautas sobre el margen izquierdo y superior. Simplemente haga clic en la regla horizontal y en la parte superior: uno a la vez, y arrastre la línea guía a la ubicación deseada.

## Las líneas guía se utilizan para alinear objetos rápidamente y no aparecen en la impresión.

Seleccione la tarjeta y arrástrela al margen superior izquierdo. Hasta ahora tenemos el resultado que se muestra a continuación.

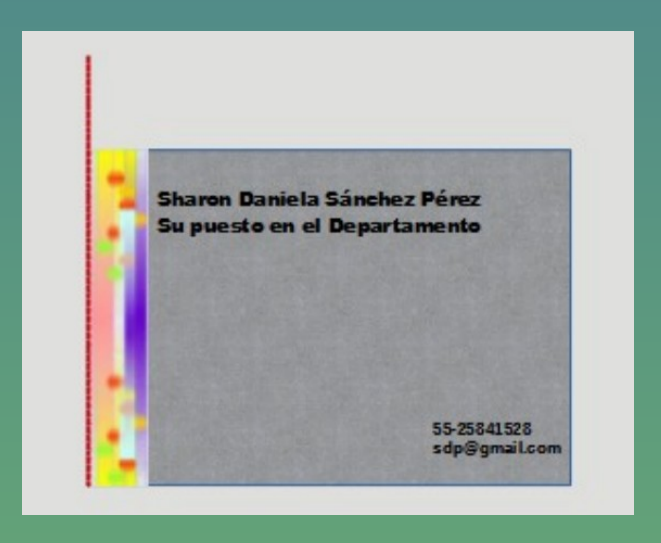

Ahora vamos a completar la página con las tarjetas.

Seleccione la tarjeta y haga clic en Editar > Duplicar. El cuadro de diálogo Duplicar es abierto. Rellene las secciones Número de copias con 1 y en Colocación > Eje X escriba 9,00 cm dejando el eje Y en 0,00 cm. Haga clic en Aceptar el resultado de esto. La acción era una copia de la tarjeta de la derecha y pegada en la tarjeta de la izquierda.

| Duplicar                    |         |   |
|-----------------------------|---------|---|
| Cantidad de <u>c</u> opias: | 1       | • |
| Desplazamiento              |         |   |
| Eje <u>X</u> :              | 9.00 cm |   |
| Eje <u>Y</u> :              | 0.0 cm  |   |
| Ángulo:                     | 0.00*   |   |

A continuación, completaremos el página con el resto de la tarjetas seleccione ambos tarjetas y vaya a Editar > Duplicar.

En el cuadro de diálogo Duplicar complete el Número de copias tecleando 4 y en Colocación > Eje Y tipo 5,00 cm dejando el Eje X con 0.00 cm.

| Duplicar                    |         | ×      |
|-----------------------------|---------|--------|
| Cantidad de <u>c</u> opias: | 4       | •      |
| Desplazamiento              |         |        |
| Eje <u>X</u> :              | 5.00 cm | *<br>* |
| Eje <u>Y</u> :              | 0.00 cm | *<br>* |
| Á <u>ng</u> ulo:            | 0.00°   | *      |

¡Listo! Su página A4 esta completo. Solo imprime y corta utilizando los bordes como guía para recortar.

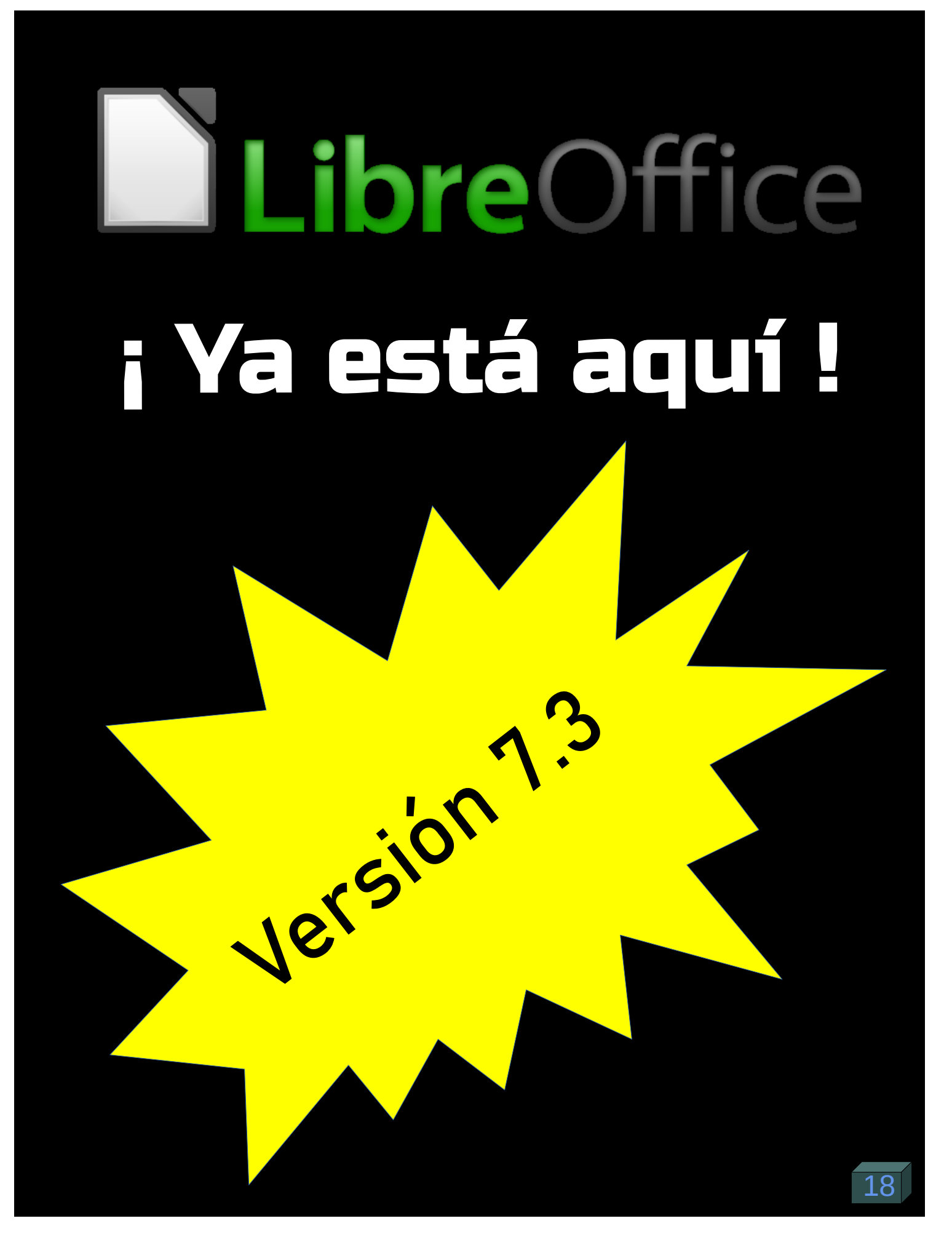

## Instalando LibreOffice

Para instalar LibreOffice desde cero, dirigirse a: https://es.libreoffice.org ubicar la sección "Descarga"

English | 中文 (简体) | Deutsch | Español | Français | Italiano | Mor **Libre**Office DESCUBRE - DESCARGA - OBTÉN AYUDA - MEJÓRALO - EVENTOS ACERCA DE - DONA Search **LLEGADC** CON PRESTACIONES NUEVAS, MEJORAS DE COMPATIBILIDAD Y MÁS RENDIMIENTO **DESCARGAR AHORA** Aquí podrá elegir entre una variedad de plataformas para instalar LibreOffice. English | 中文 (简体) | Deutsch | Español | Français | Italiano | More **Libre**Office DESCUBRE - DESCARGA - OBTÉN AYUDA - MEJÓRALO - EVENTOS ACERCA DE - DONA Search **Descargar LibreOffice** LibreOffice 7.3.4 Elija el sistema operativo: Windows (64-bit) Linux (64-bit) (deb Si le entusiasma la tecnología o es usuario pionero o avanzado, ¡esta es su versión! Linux (64-bit) (rpm) macOS (Apple Silicon) macOS (Intel) Windows (32-bit) LibreOffice en otros idiomas Novedades de LibreOffice 7 3 4 ¿Cómo instalar LibreOffice? Descargas adicionales: Requisitos del sistema Extensiones Ayuda para uso sin conexión: español (Torrent, Información) Key management software for the new OpenPGP feature (external site

## Actualizando LibreOffice

| Ay <u>u</u> d              | la                                                                                                    |                | Dave estualizer LibroOffice       |  |  |  |  |  |  |
|----------------------------|----------------------------------------------------------------------------------------------------|----------------|-----------------------------------|--|--|--|--|--|--|
| $\bigcirc$                 | <u>Ayuda de LibreOffice</u>                                                                                                    | F1             | hasta actualizar LibreOffice,     |  |  |  |  |  |  |
| 3?                         | ¿Qué es <u>e</u> sto?                                                                                                    |                | Dasta con iniciario y dirigirse a |  |  |  |  |  |  |
|                            | <u>G</u> uías de usuario                                                                                                    |                | la pestana 'Ayuda', dar clic para |  |  |  |  |  |  |
| •                          | Obtener ayuda en línea<br>Enviar comentarios                                                                                                    |                | podrá elegir:                     |  |  |  |  |  |  |
|                            | <u>R</u> einiciar en modo a prueba de errore                                                                                                    | s              | "Buscar actualizaciones"          |  |  |  |  |  |  |
|                            | <u>P</u> articipar                                                                                                    |                |                                   |  |  |  |  |  |  |
| -                          | Donar a LibreOffice                                                                                                    |                |                                   |  |  |  |  |  |  |
|                            | Información de licencias                                                                                                    |                |                                   |  |  |  |  |  |  |
|                            | <u>B</u> uscar actualizaciones                                                                                                    |                |                                   |  |  |  |  |  |  |
|                            | A <u>c</u> erca de LibreOffice                                                                                                    |                |                                   |  |  |  |  |  |  |
|                            | Descri                                                                                                    | Diffice 7.     | 3 está al día.                    |  |  |  |  |  |  |
|                            |                                                                                                    | Ay <u>u</u> da | Descargar Instalar Cerrar         |  |  |  |  |  |  |
| En<br>en<br>el<br>Ca<br>Ca | En caso de que se tenga que actualizar, se mostrará<br>en la misma ventana una barra de estado para indicar<br>el progreso de la descarga y posterior actualización.<br>Caso contrario te indicará que estas al día.<br>Con estos sencillos pasos tendrás tu LibreOffice<br>actualizado y al día. |                |                                   |  |  |  |  |  |  |

## Actualizando LibreOffice en terminal

Alternativamente, puede usar el siguiente comando wget para descargar LibreOffice directamente en la terminal

Antes de actualizar, se recomienda una ejecución rápida de actualización del sistema operativo mediante la instrucción:

sudo apt update && sudo apt upgrade -y

Posteriormente para actualizar ejecutar la siguiente instrucción:

- Para Debian / Ubuntu / Linux Mint

\$ sudo cd /tmp

 $\label{eq:sudo-https://download.documentfoundation.org/libreoffice/stable/7.3.4/deb/x86_64/LibreOffice_7.3.4\_Linux_x86-64\_deb.tar.gz$ 

Importar LibreOffice PPA

sudo add-apt-repository ppa:libreoffice/ppa -y

Ahora, ejecute una actualización de apt.

sudo apt update

Instale LibreOffice usando el siguiente comando:

sudo apt install libreoffice -y

### Eliminación de versiones antiguas

Si tiene una versión de LibreOffice antigua y desea desinstalarla antes de actualizar, podrá hacerlo con el con el siguiente comando:

sudo apt autoremove libreoffice --purge

Si instaló el PPA, elimínelo luego para una posterior instalación limpia.

sudo add-apt-repository -r ppa:libreoffice/ppa -y

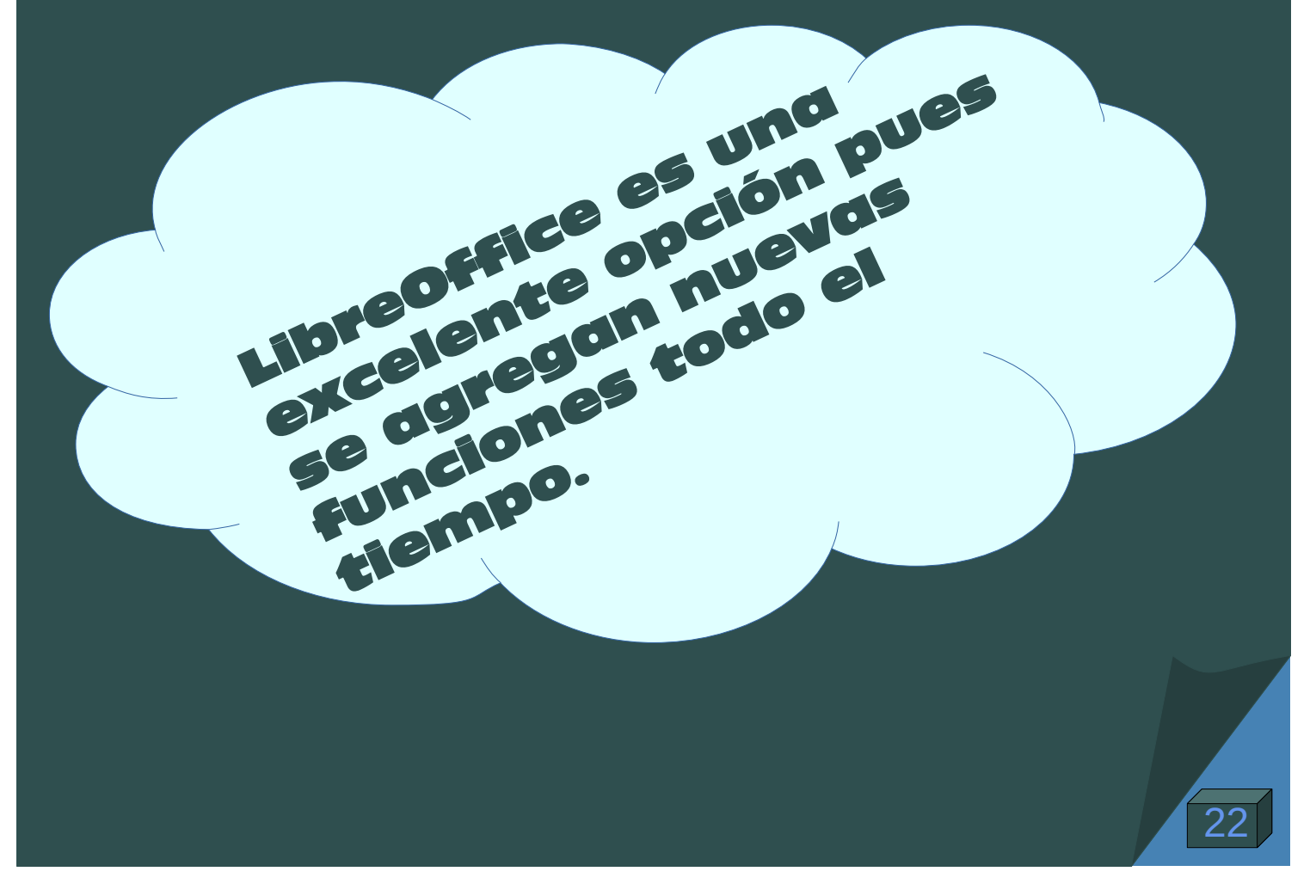

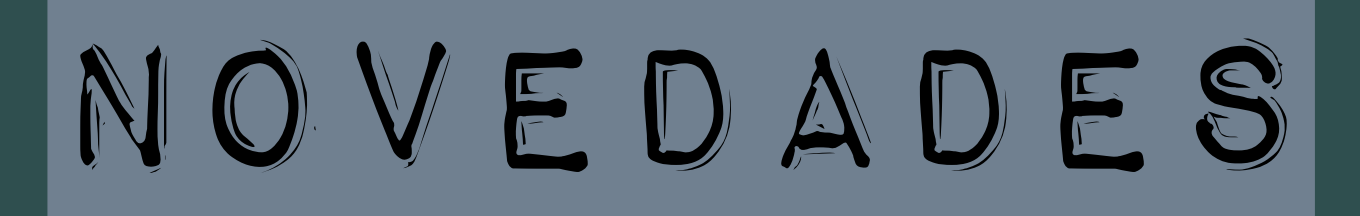

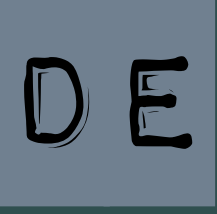

# LIBREOFFICE

7.3. 4

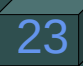

## Edita todo tipo de documentos. Documentos impecables en tan sólo unos pocos clics.

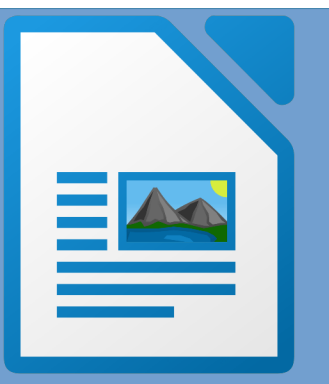

Ahora se pueden adjuntar hipervínculos a las formas
Los anclajes de notas al pie y al final de un párrafo se tratan ahora exactamente como ya se trataban en el centro a efectos de búsqueda/reemplazo con expresiones regulares, es decir, coinciden con la expresión regular (\p{Control}) o (:control:).
Inicio de la compatibilidad con el nivel de lista en la entrada del blog de estilos de párrafo de Writer.
El soporte básico del seguimiento de cambios de tablas (introducido por LibreOffice 7.2,) se ha ampliado con las siguientes mejoras:

- Ocultar las filas de la tabla y las tablas eliminadas en el modo Ocultar cambios en lugar de mostrar las celdas vacías

- En Gestionar cambios, aceptar o rechazar la eliminación/inserción de tablas o filas de tablas consecutivas con un solo clic.

- Realizar un seguimiento de la inserción de filas de tabla vacías.

- Seguimiento de la eliminación de filas vacías de la tabla.

### Todas las características profesionales que necesitas. Da rienda suelta a tus datos.

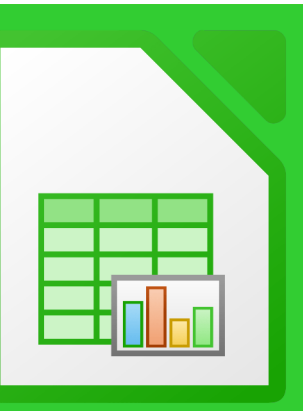

### Mejoras en esta versión:

 El cuadro de diálogo "Enlazar con datos externos" (Hoja ► Enlazar con datos externos...) ahora muestra las tablas HTML en el orden en que aparecen en la fuente.

- El avance de línea de espacios en blanco y la tabulación de caracteres en las expresiones de fórmulas de celdas se conservan ahora y sobreviven a los viajes de ida y vuelta entre los formatos de archivo OOXML y ODF. Sin embargo, los tabuladores no pueden introducirse en la interfaz de entrada de celdas y se convierten en un carácter de espacio.

La importación/exportación de CSV admite la configuración del separador de campo sep=; y "sep=;". Al leer CSV, el separador se toma de un campo inicial sep=; o "sep=;" si es el único contenido de la fila.
Una nueva opción de Evaluar fórmulas en el cuadro de diálogo Especial de importación y pegado de CSV y Texto a columna determina si las expresiones de fórmula que comienzan con un carácter de signo igual = deben evaluarse como fórmulas o importarse como datos textuales.

-Se ha implementado el autocompletado tipo Bash para el autoinput de Calc. Documentos gráficos sorprendentes. Potente diagramación y esquematización.

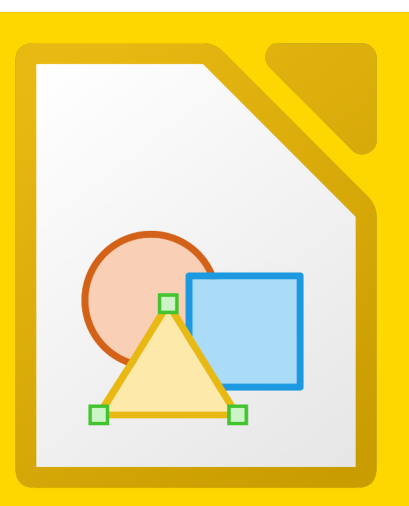

Draw te permite crear desde un boceto rápido a un complejo plan, dándote los medios para comunicar con gráficos y diagramas.

Con un tamaño de página máximo de 300cm por 300cm, es un excelente paquete para producir dibujos técnicos, carteles, etc.

 Te permite manipular objetos gráficos, agruparlos, recortarlos, usar objetos en 3D y mucho más. Domina tu desempaño. Un toque de creatividad. Contenido para presentaciones sobresalientes.

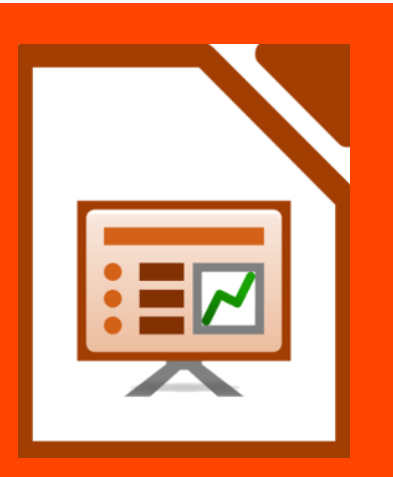

Impress es una herramienta verdaderamente excepcional para crear presentaciones multimedia efectivas. - La creación y edición de presentaciones es flexible, gracias a los diferentes modos de edición y ver. Normal (para la edición habitual) Esquema (para organizar y explicar el contenido de texto) Notas (para ver y editar las notas adjuntas a una diapositiva ) Folleto (para la producción de material en papel) Clasificador de diapositivas (para una vista de hoja miniatura que permite localizar de forma rápida y ordenar las diapositivas)

Una base de datos rápida y flexible. Plena integración con las demás aplicaciones de LibreOffice

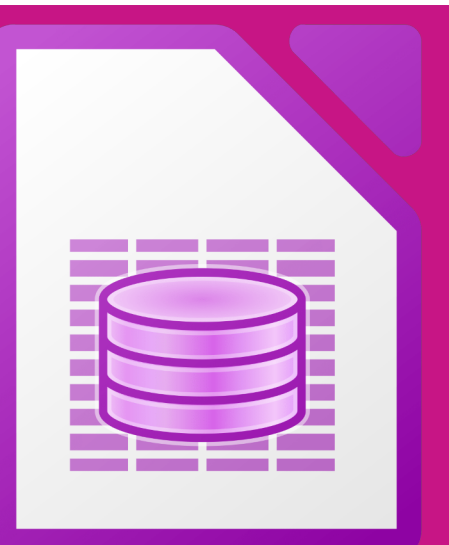

Corrección de errores del motor de la base de datos FireBird
Base es una interfaz de base de datos de escritorio con todas las funciones, diseñado

para satisfacer las necesidades de una amplia gama de usuarios.

Pero Base también atiende a los usuarios avanzados y requerimientos empresariales, y proporciona controladores nativos para algunos de los motores de bases de datos multiusuario más utilizados: MySQL/MariaDB, Adabas D, MS Access y PostgreSQL. Además, el soporte incorporado para los controladores JDBC y ODBC estándar permite conectar a prácticamente cualquier otro motor de base de datos existente.

# **Core / General**

- LibreOffice puede ahora generar códigos de barras unidimensionales además de códigos QR.
- Se han unificado los anchos de las líneas de los bordes en todo LibreOffice. Rendimiento:
- Optimización de LibreOffice para un mayor número de usuarios.
- Se ha corregido un error que hacía que el renderizado de texto CJK fuera más lento con el tiempo.
- Los paquetes binarios oficiales se construyen ahora utilizando "Link-Time Optimization."

Para más información visita: https://wiki.documentfoundation.org/ReleaseNotes/7.3

\*Tutorial inspirado por la edición brasileña de LibreOffice año 1, edición 3.

## CREACIÓN DE UN PDF HÍBRIDO

Por Klaibson Ribeiro

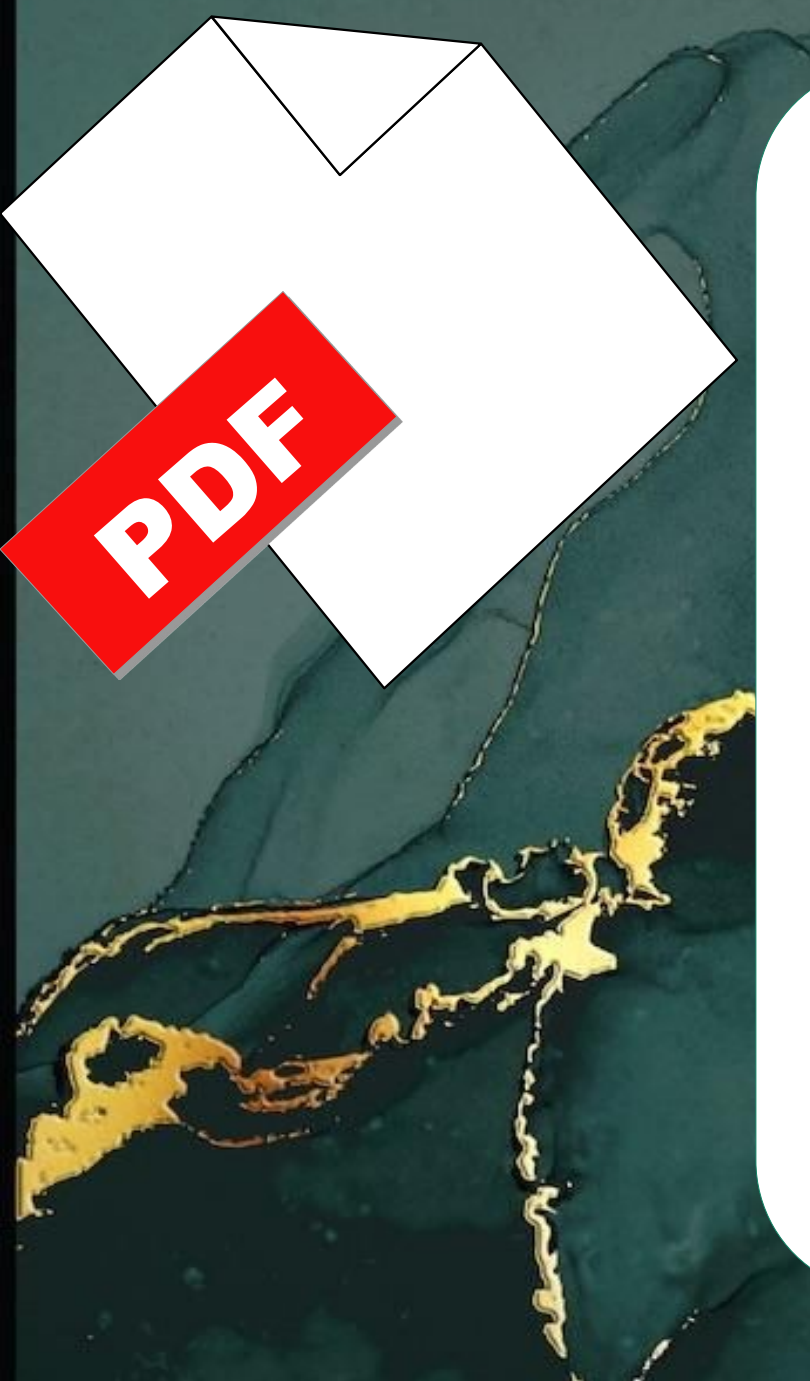

LibreOffice ya lo tiene de forma nativa, desde que era OpenOffice.org y luego BrOffice.org, el generador de PDF.

De forma nativa LibreOffice también edita PDF, siempre que no tenga contraseña.

Algunas personas se quejan cuando generan el archivo PDF y al editarlo se abre en LibreOffice "Draw", que, según ellos, presenta algunas dificultad para editar.

### Pero, ¿qué es un PDF híbrido?

híbrido «Un PDF es básicamente un documento que contiene PDF e documento original embebido en el propio PDF, es decir, entre los metadatos que contiene el documento, también se encuentra e documento original. De este posible realizar modo es versiones del nuevas documento sin modificar su final presentación V permitiendo su reproducción cualquier en casi dispositivo.»

Se puede crear un PDF híbrido muy fácilmente desde LibreOffice, tan sólo es necesario a la hora de exportar el documento a PDF marcar la opción que embebe el documento de LibreOffice en el PDF, lo que permite que luego se pueda editar.

Mmm..

Q

Veamos paso a paso como hacerlo!! Es muy sencillo reeditar un Archivo PDF creado en LibreOffice.

Paso 1

### Basta con hacer clic en Archivo > Exportar a PDF.

| <u>A</u> rc | hivo                                                               | <u>E</u> ditar                                                 | <u>V</u> er              | <u>I</u> nsertar        | <u>F</u> orm | nato | <u>P</u> ágina     | F <u>o</u> rma    | <u>H</u> erramientas |   |
|-------------|--------------------------------------------------------------------|----------------------------------------------------------------|--------------------------|-------------------------|--------------|------|--------------------|-------------------|----------------------|---|
|             | <u>N</u> ue<br><u>A</u> bri<br>Abri<br><u>D</u> oc<br><u>C</u> err | vo<br>r<br>r archivo<br>umentos<br>ar                          | <u>r</u> emot<br>recier  | Ct<br>to<br>ites        | rl+A<br>•    | 9 1  | 8 × 7 ×            | <u>6 + 5 +</u>    | √ √ →                |   |
| D           | A <u>s</u> is<br><u>P</u> lan                                      | tentes<br>tillas                                               |                          |                         | *<br>*       |      |                    |                   |                      | - |
|             | Re <u>c</u> a<br>Vers                                              | argar<br>i <u>o</u> nes                                        |                          |                         |              |      |                    |                   |                      |   |
|             | <u>G</u> ua<br>G <u>u</u> a<br>G <u>u</u> a<br>Gua                 | rdar<br>rdar com<br>rdar arch<br>rdar una<br>rdar <u>t</u> odo | o (<br>ivo rer<br>copia. | Ct<br>Ctrl+Mayu<br>noto | rl+G<br>ís+S |      |                    |                   |                      |   |
| ₿           | <u>E</u> xpo                                                       | ortar                                                          |                          |                         |              |      |                    |                   |                      |   |
|             | <u>E</u> xpo                                                       | ortar a                                                        |                          |                         | •            |      | <u>E</u> xportar a | a PDF             |                      |   |
|             | En <u>v</u> i<br>Prev                                              | ar<br>visuali <u>z</u> ar                                      | en nav                   | /egador                 | •            |      | Exportar           | <u>d</u> irectame | ente a PDF           |   |
| ę           | <u>I</u> mp<br>Con                                                 | rimir<br><u>f</u> iguració                                     | n de la                  | Ct<br>a impreso         | rl+P<br>ra   |      |                    |                   |                      |   |
|             | <u>P</u> rop<br>Fir <u>m</u>                                       | piedades.<br>Jas digita                                        | <br>Ies                  |                         | •            |      |                    |                   |                      |   |
|             | Salir                                                              | de Libre                                                       | Office                   | Ct                      | rl+O         |      |                    |                   |                      |   |

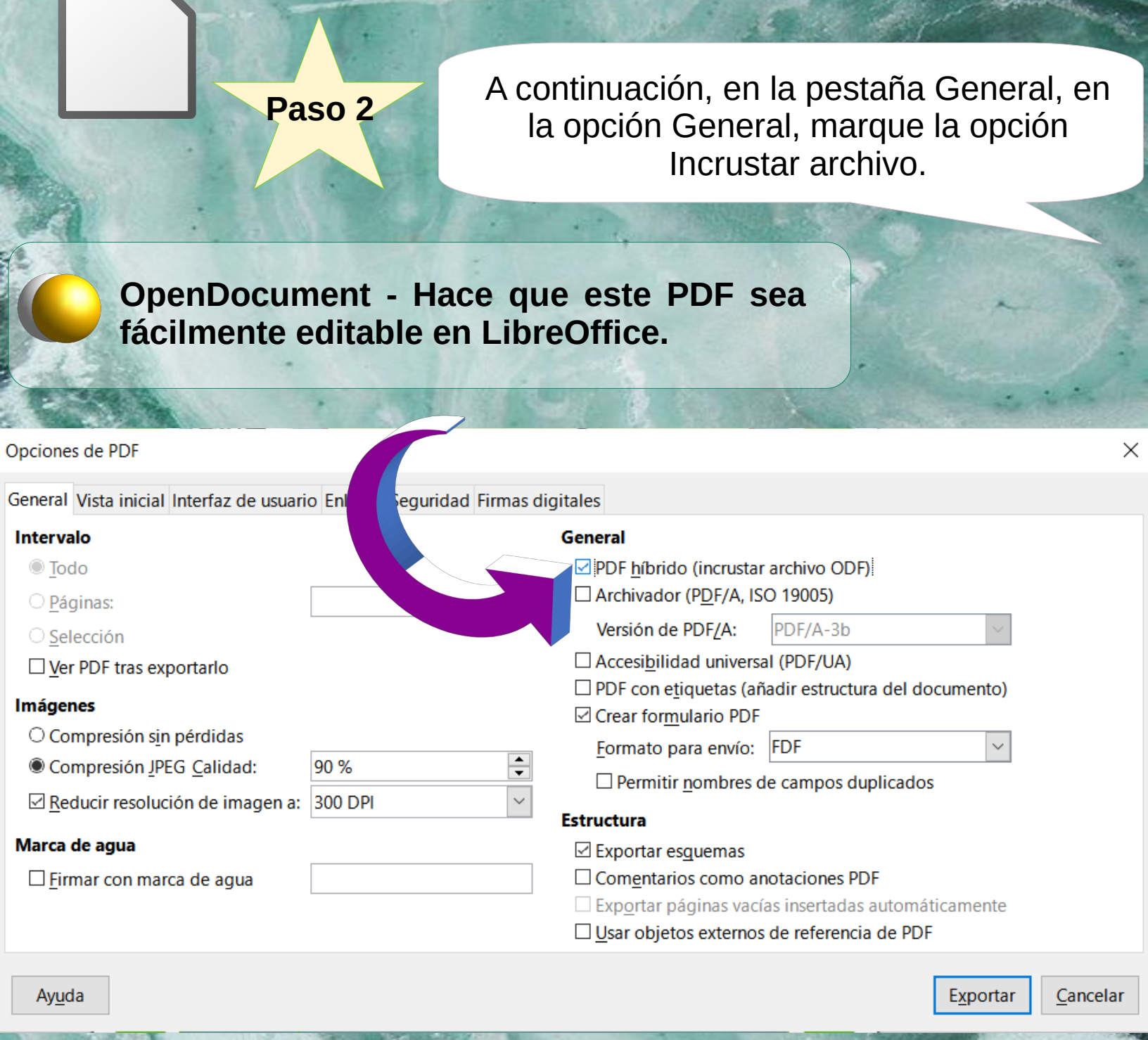

Ahora, todo será más fácil, cuando necesite editar un archivo generado con la Extensión PDF en LibreOffice.

### **KLAIBSON NATAL RIBEIRO BORGES**

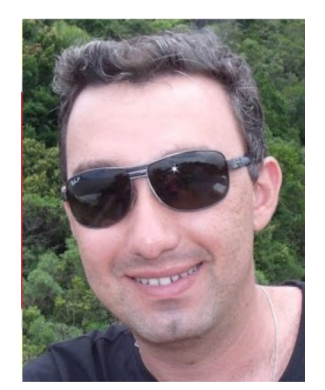

Licenciado en Administración de Empresas. Postgraduado en Gestión de Proyectos de TI. Profesor en Senai/SC en los cursos de Aprendizaje Industrial y Cursos Técnicos. Instructor de informática y rutinas administrativas en escuelas de formación profesional entre 2004 y 2009.

Escritor de las revistas LibreOffice Magazine y Espirito Libre. Autor del eBook LibreOffice Para Leigos.

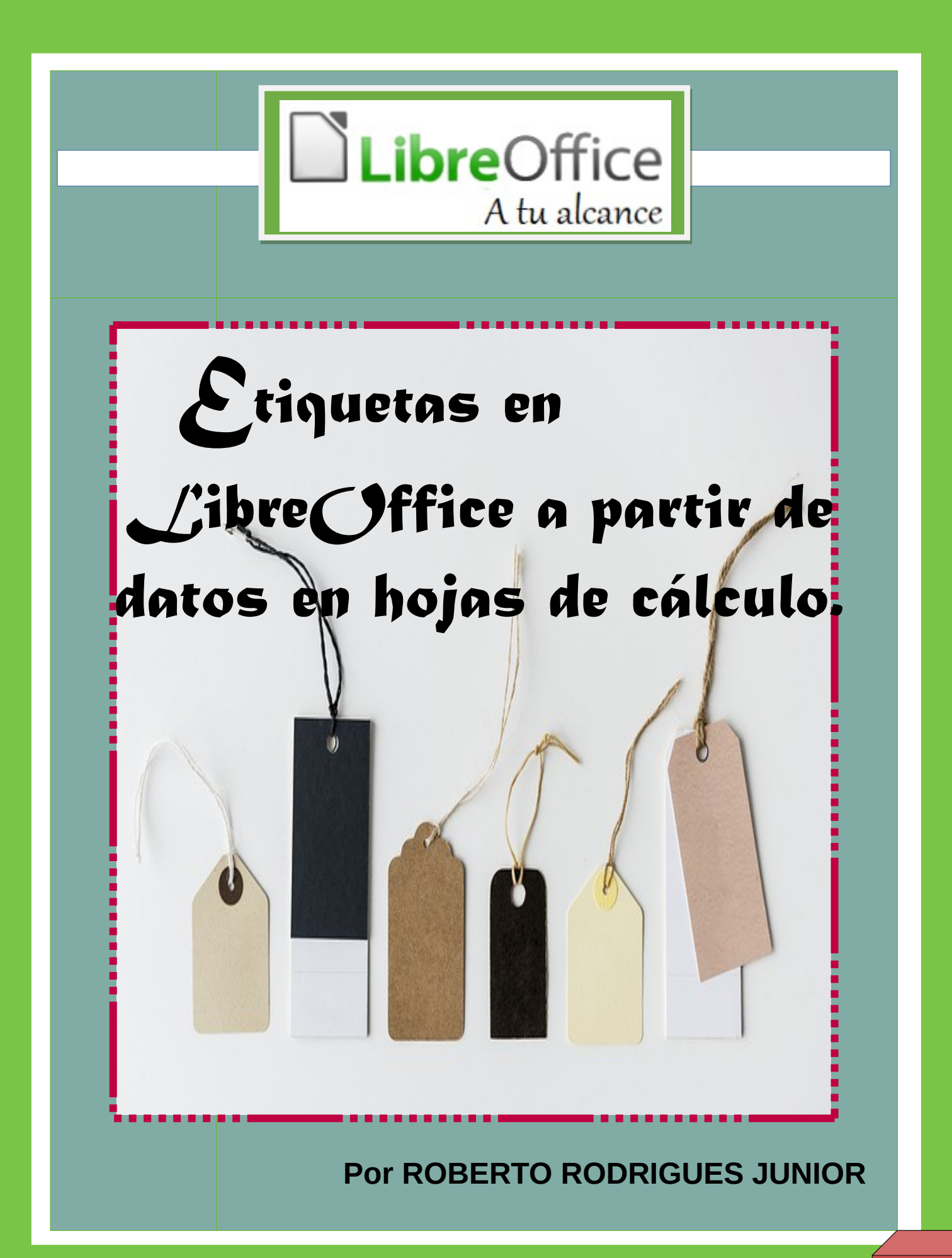

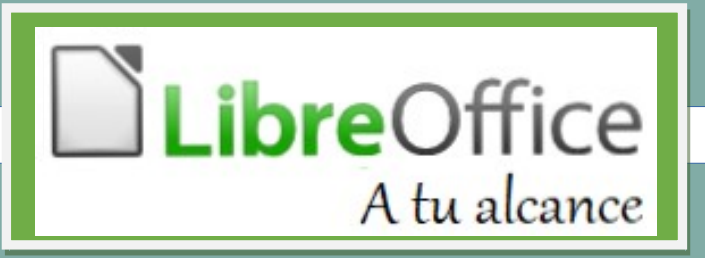

**C**on LibreOffice es muy fácil y rápido generar etiquetas a partir de datos provenientes de bases de datos como MS-Access, MySQL, MS-SQL Server, Oracle Database, archivos de texto, hojas de cálculo y otras. En este artículo, se usará una hoja de cálculo como la fuente de datos.

Para escribir este artículo, se utilizó la siguiente versión de libreoffice.

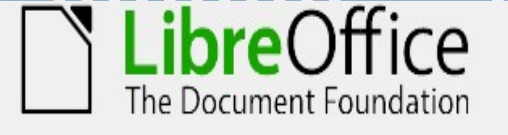

#### Información de la versión

Versión:7.3.4.2 (x64) / LibreOffice CommunityMontaje:728fec16bd5f605073805c3c9...Entorno:Subprocs. CPU: 4; SO: Windows 10.0 Build<br/>19044Interfaz de usuario:Repres. IU: Skia/rej. píx.; VCL: winConfig. regional:es-MX (es\_MX); Interfaz: es-ESOtros:Calc: CL

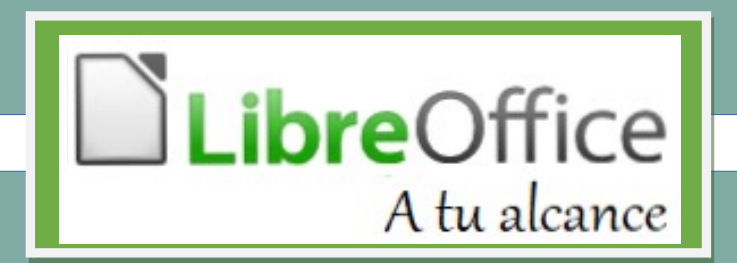

La hoja de cálculo utilizada como fuente de datos para las etiquetas.

La hoja de cálculo, se utilizará como una fuente de datos para las etiquetas, puede estar en el formato abierto de LibreOffice (.ods), en formatos propietarios de MS-Office (.xlso. xlsx) o cualquier otro reconocido por LibreOffice Calc.

Cada registro debe estar en una línea individual en la hoja de cálculo.

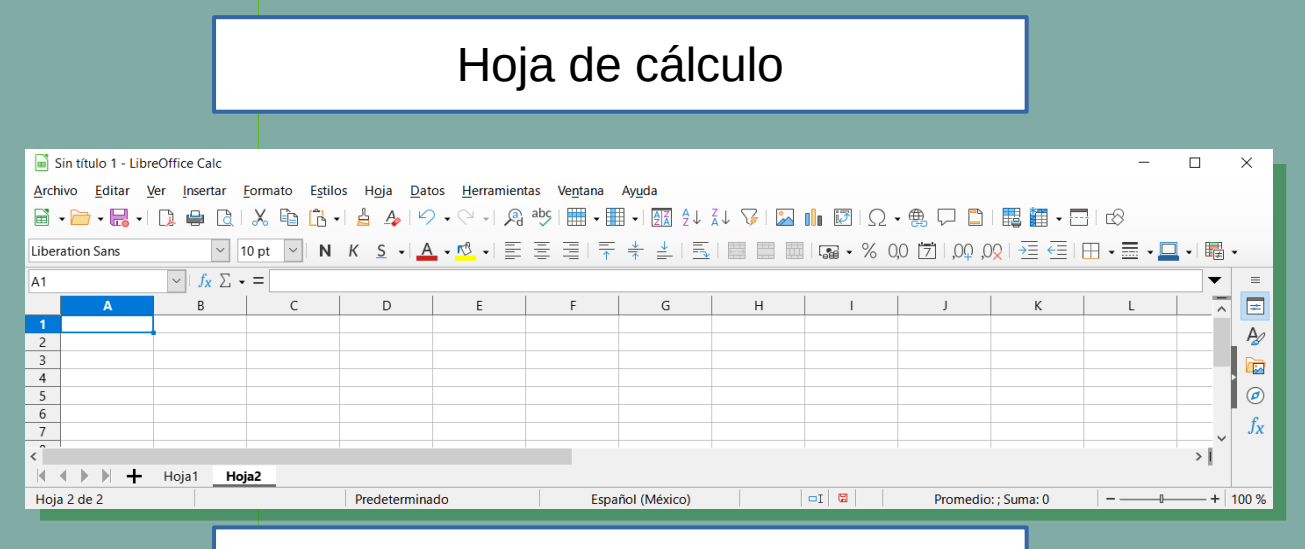

### Ejemplo de base de datos

|            | BASE DE DATOS EMPLEADOS |           |                |                     |               |               |                |  |  |  |
|------------|-------------------------|-----------|----------------|---------------------|---------------|---------------|----------------|--|--|--|
| D empleado | Apellido                | Nombre    | Departamento   | Cargo               | Salario       | echa comienza | echa nacimient |  |  |  |
| uno        | García                  | Jeronimo  | Administración | Administrativo      | 3,200,000.00€ | 05/04/1982    | 28/09/1951     |  |  |  |
| dos        | Giménez                 | Estefania | Administración | Docente             | 3,200,000.00€ | 25/03/1992    | 17/01/1964     |  |  |  |
| tres       | Pérez                   | Guillermo | Administración | Docente             | 4,500,000.00€ | 06/03/1985    | 26/06/1963     |  |  |  |
| cuatro     | Soriano                 | Eliana    | Administración | Docente             | 3,200,000.00€ | 14/02/1989    | 17/05/1964     |  |  |  |
| cinco      | Gutierrez               | Jose      | Administración | Docente             | 3,200,000.00€ | 06/12/1987    | 10/10/1963     |  |  |  |
| seis       | Reina                   | Marcela   | Administración | Aux, Administrativo | 1,500,000.00€ | 07/07/1988    | 31/05/1960     |  |  |  |
| siete      | <u>Ramirez</u>          | Daniela   | Administración | Docente             | 3,200,000.00€ | 06/06/1988    | 14/10/1963     |  |  |  |

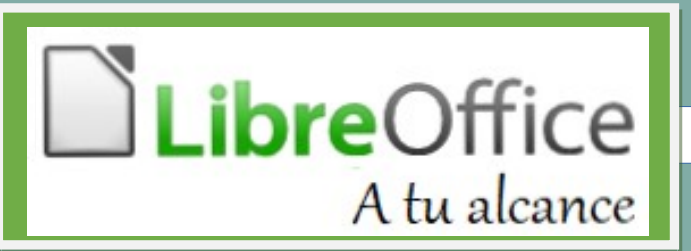

### ormato de las etiquetas utilizadas

Se deberá definir, de acuerdo con su propósito, el formato apropiado de las etiquetas que se utilizarán.

### Generación de etiquetas paso a paso

Para empezar, abra una hoja de cálculo en LibreOffice Calc, y habiendo definido el formato de tus etiquetas, sigue estos pasos para generarlas:

- Registrar una base de datos basada en su hoja de cálculo;
- Crea el diseño de tus etiquetas;
- Imprima sus etiquetas.

Estos pasos se detallarán a continuación Se registra la hoja de Cálculo como una base de datos.

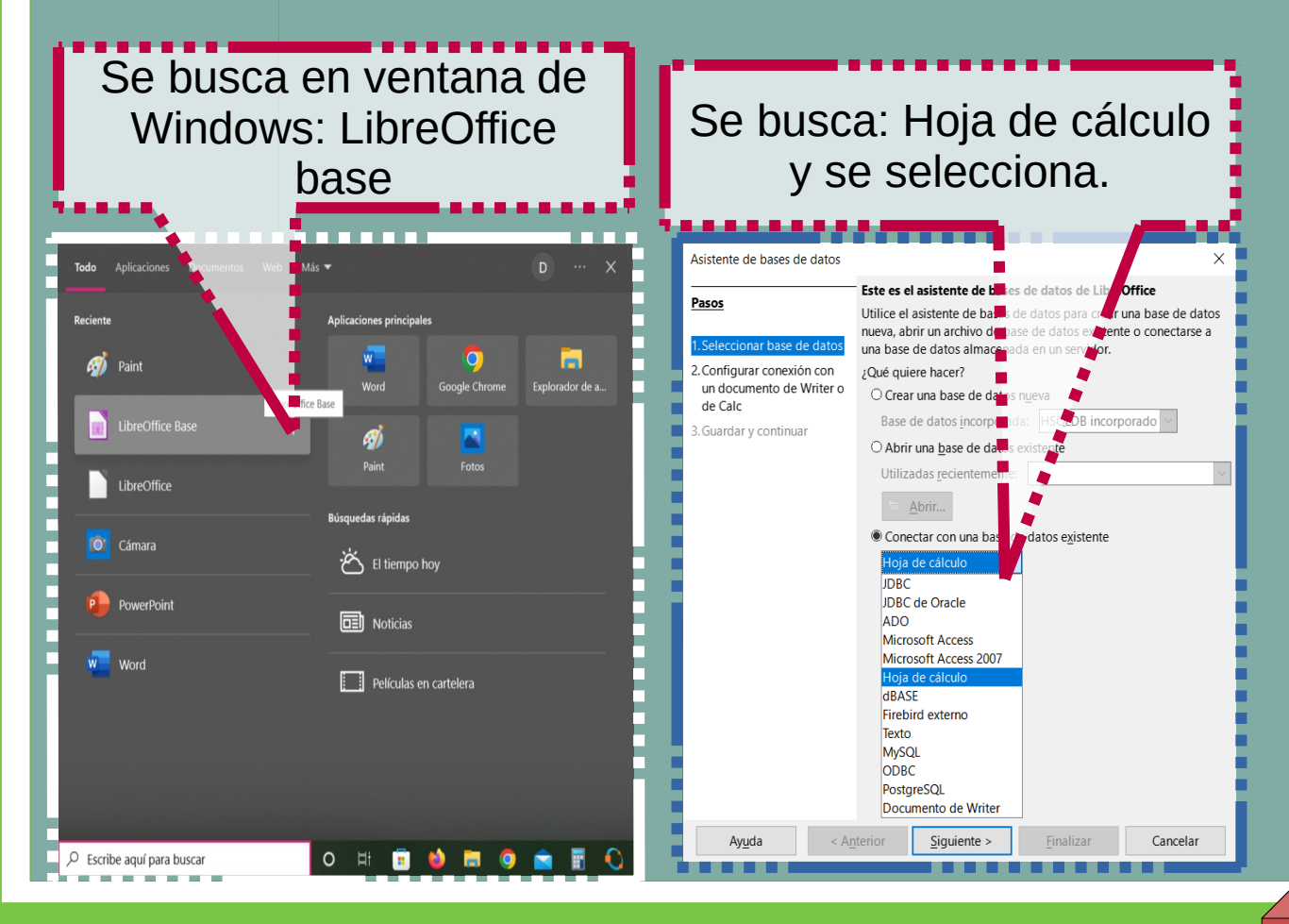

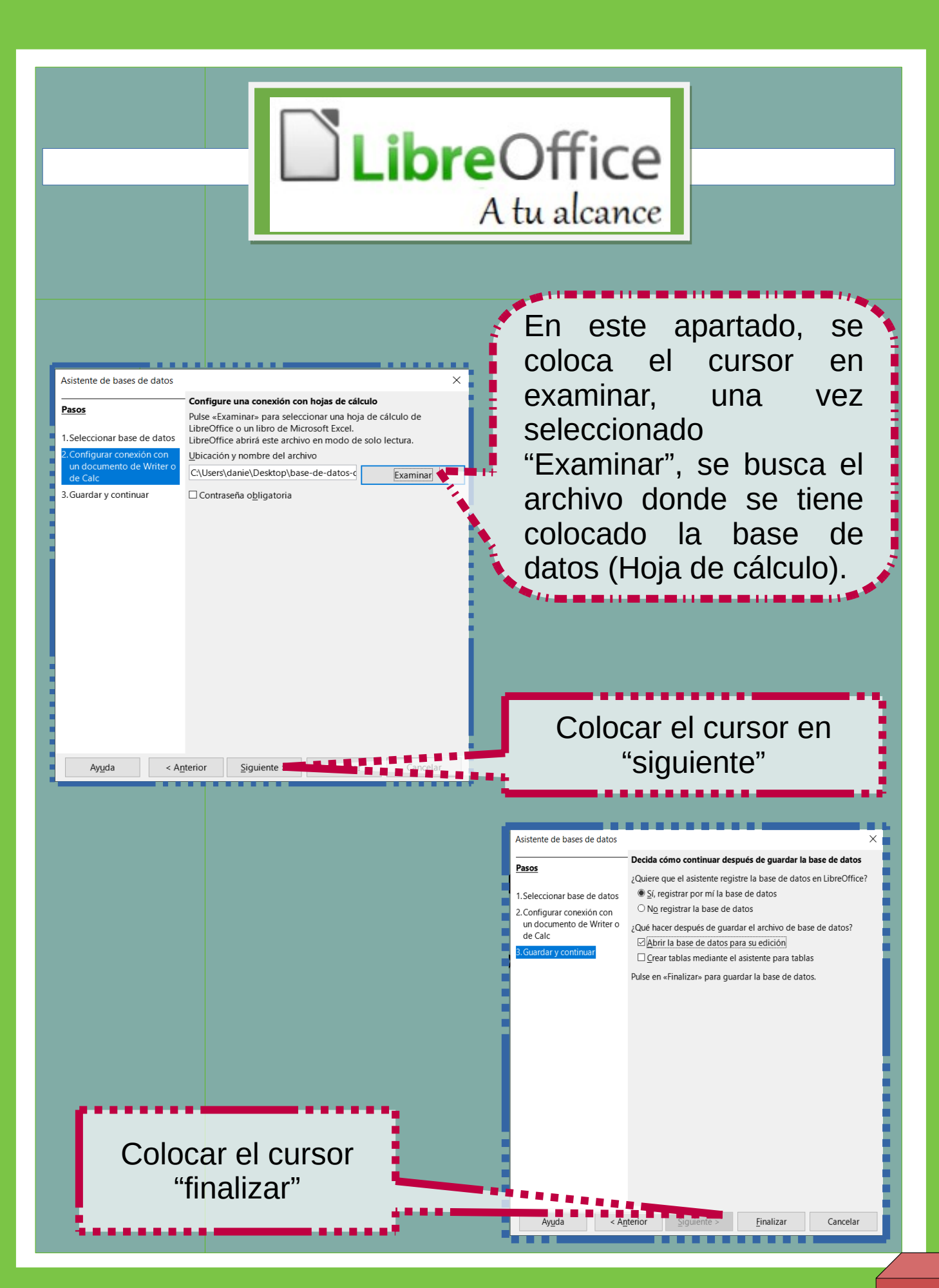

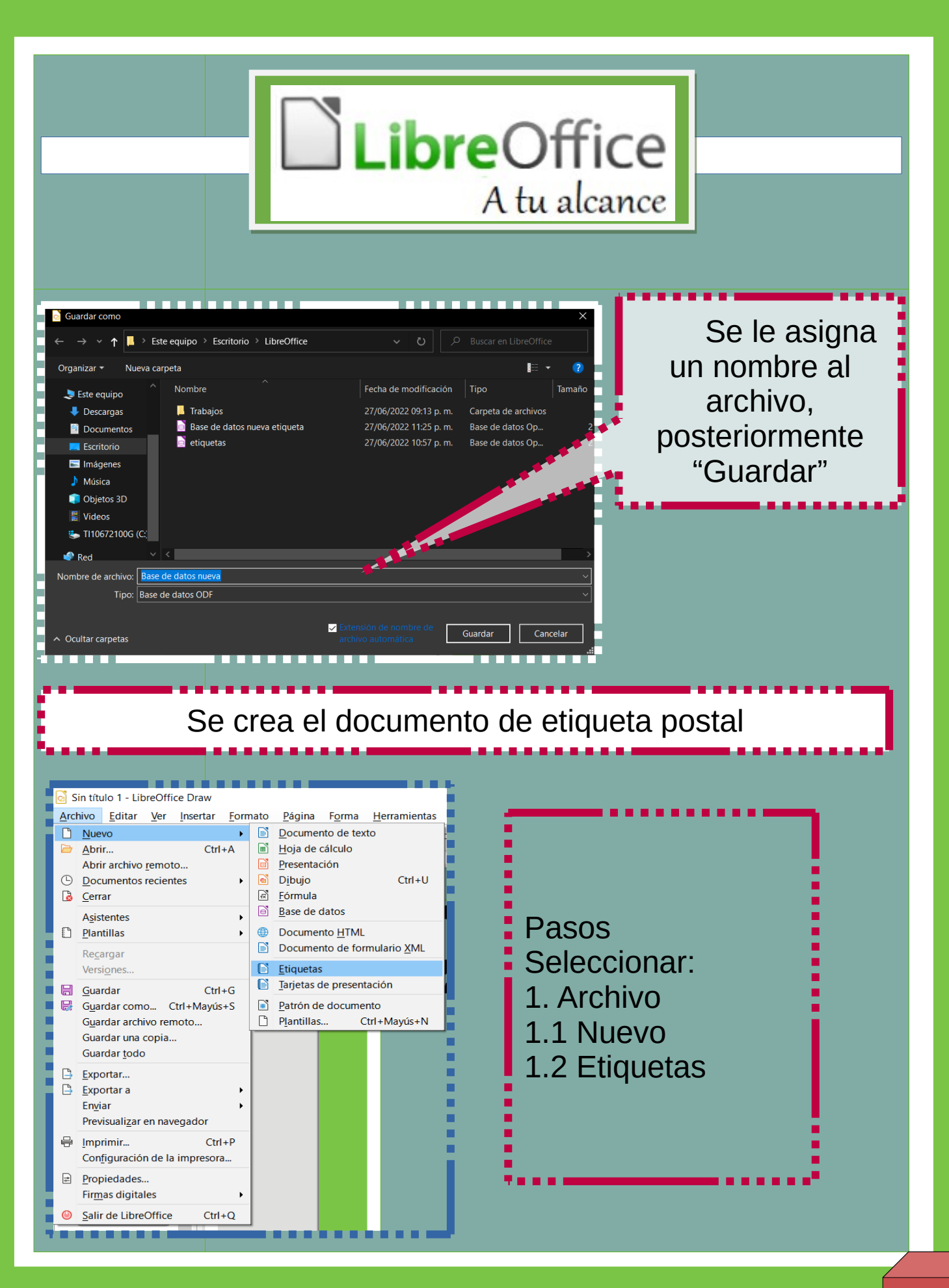

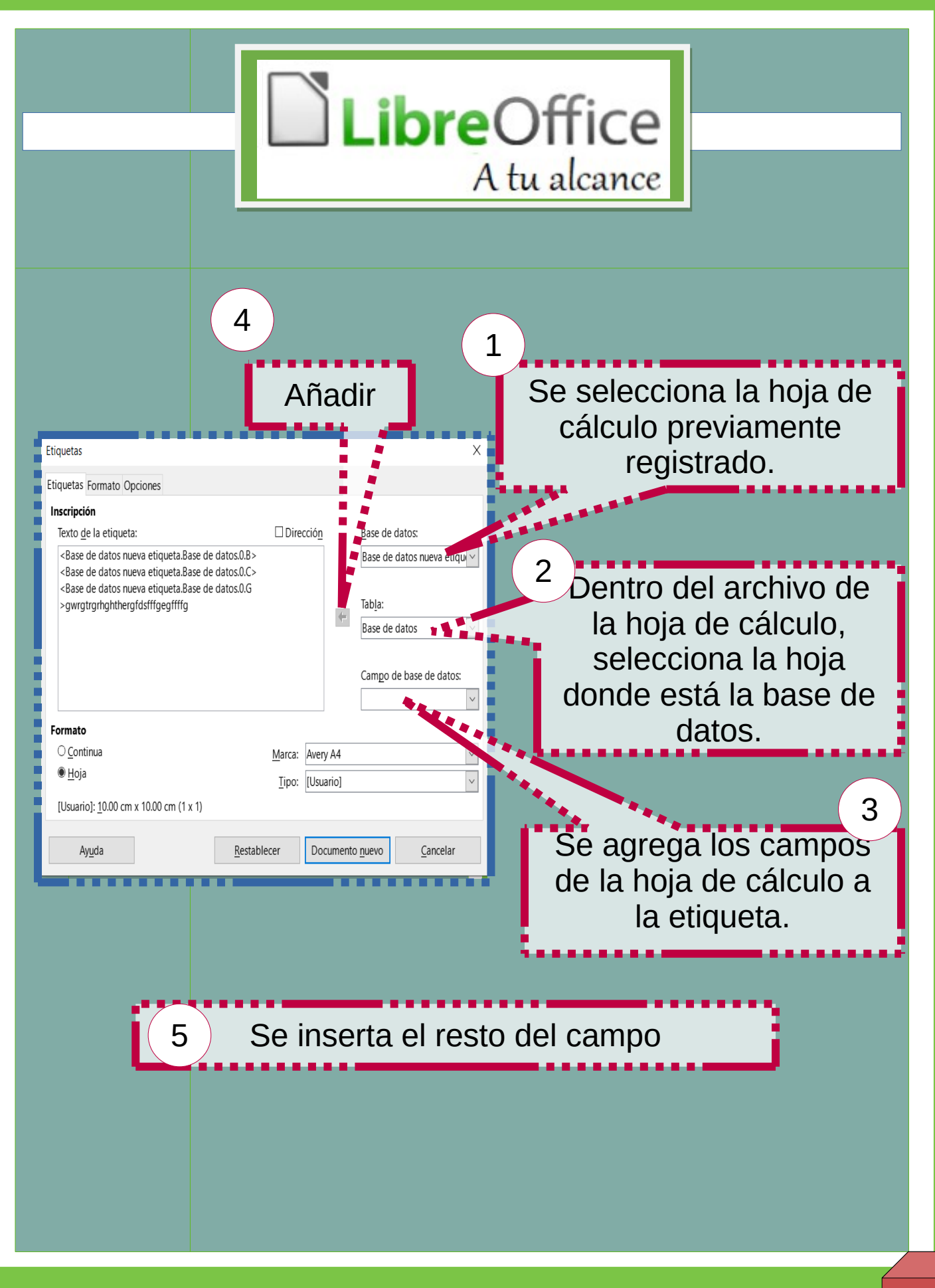

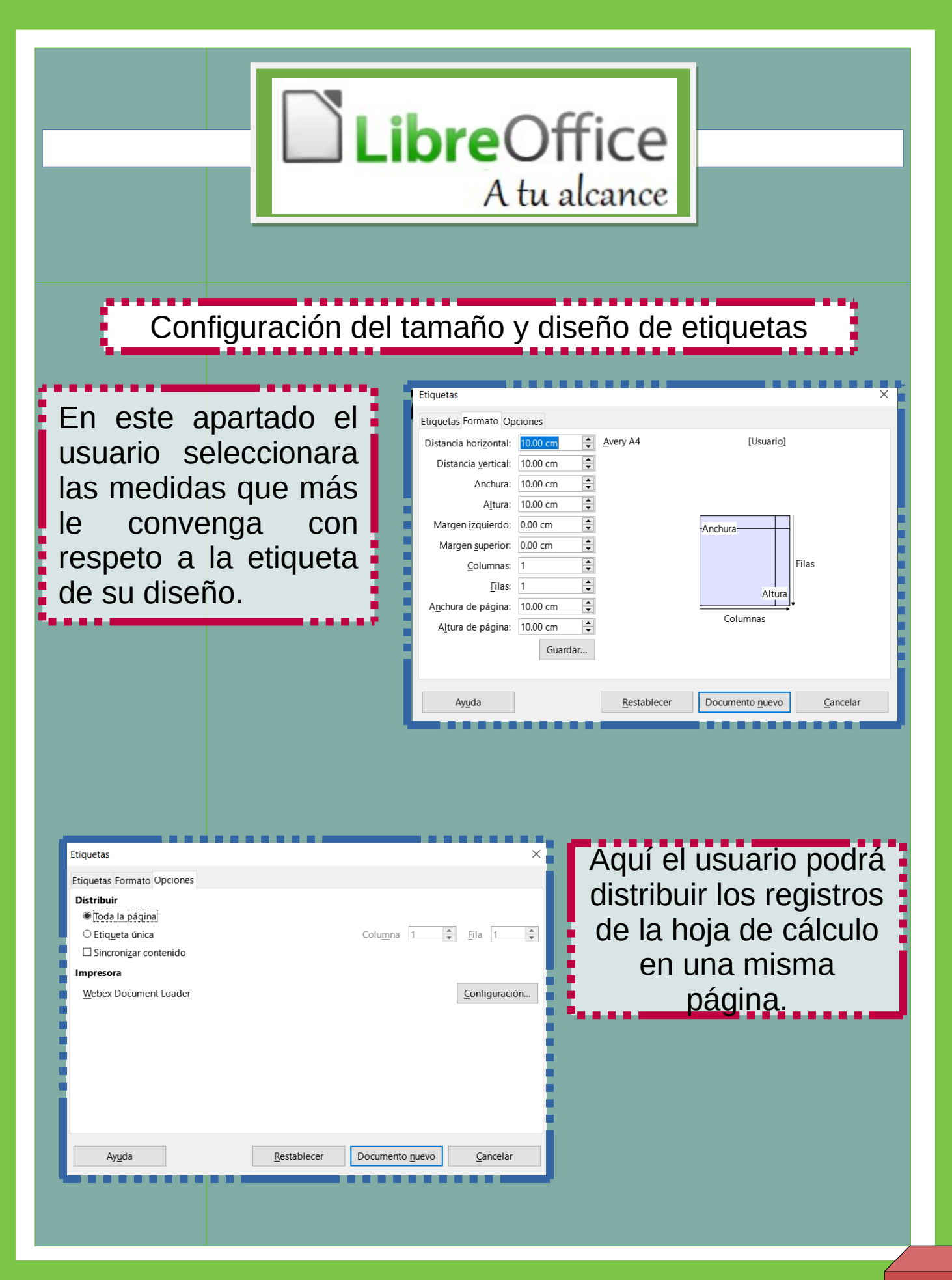

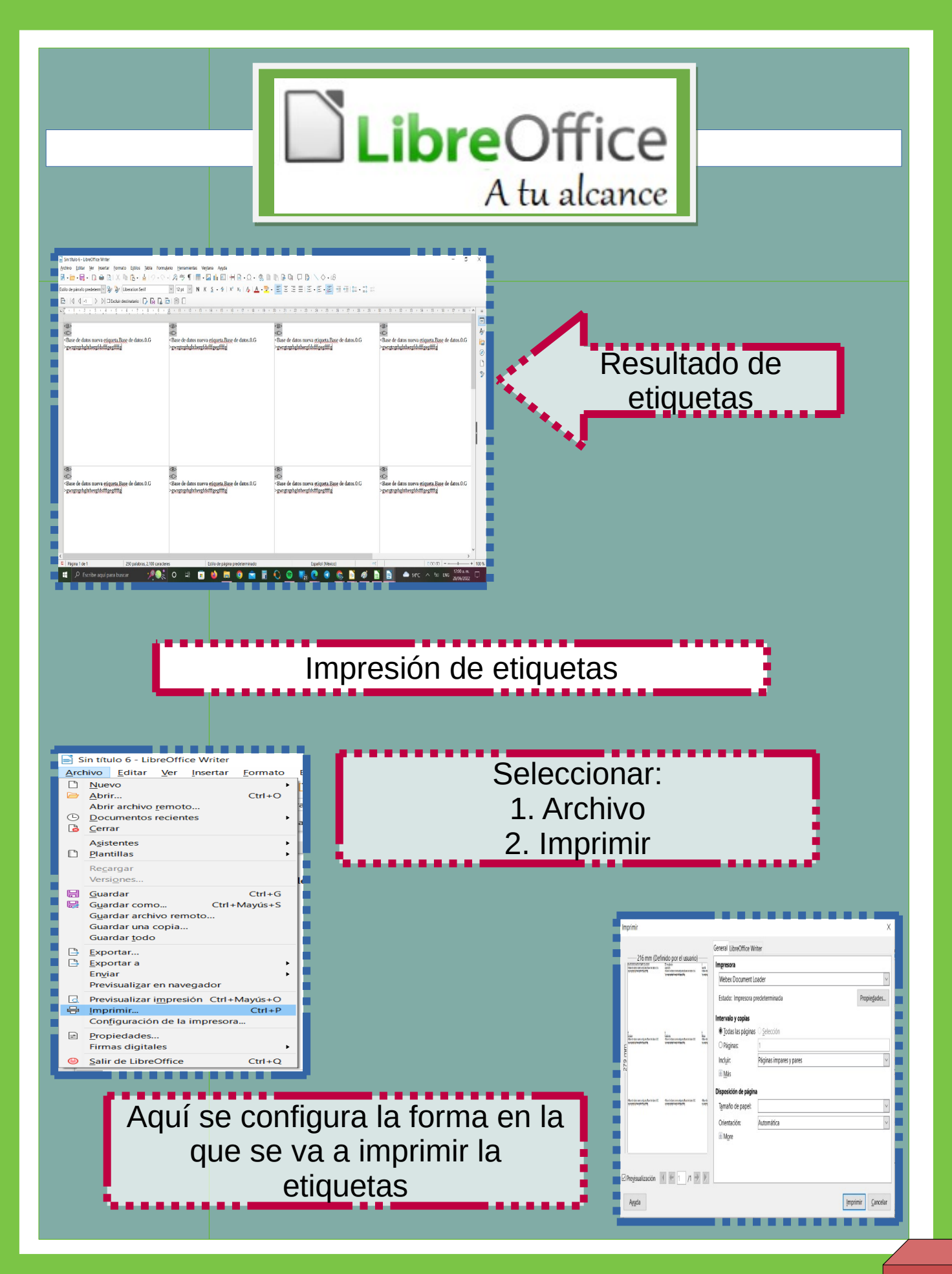

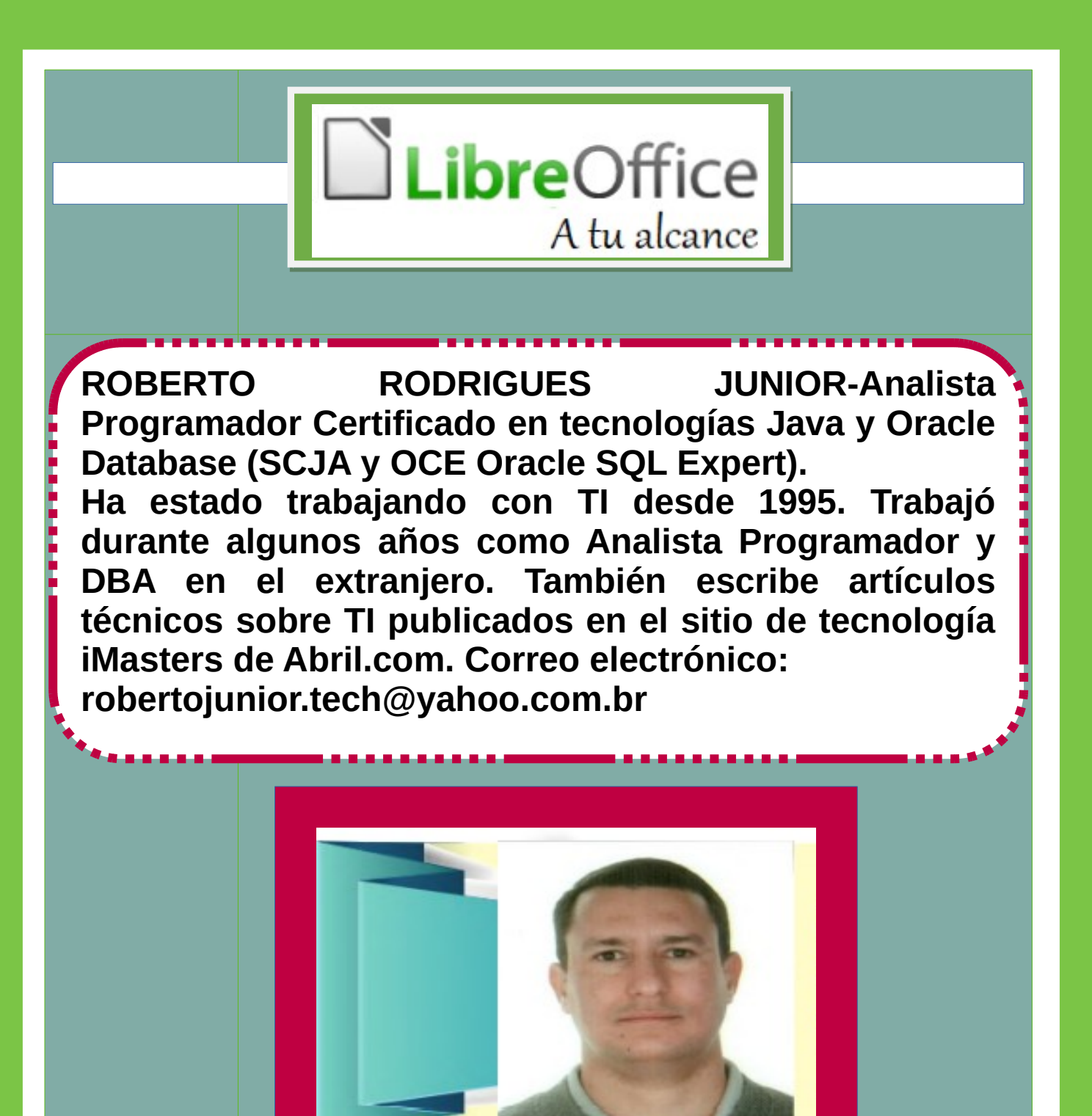

# Trabajar con documentos maestros

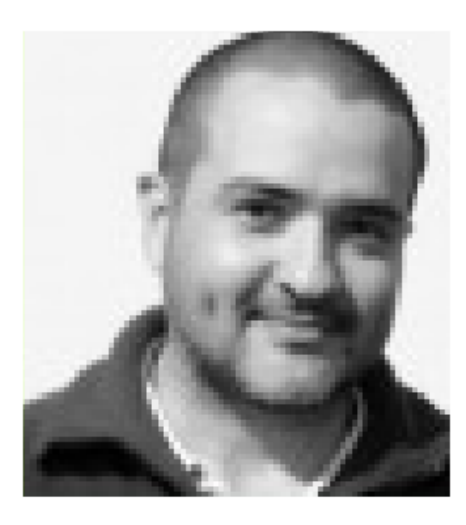

Rodríguez – Argentino Daniel residente en Misiones. Colabora con la comunidad LibreOffice Hispanic, mantiene el sitio y ayuda con las correo respondiendo listas de preguntas, entre otras cosas. Mantienen el sitio web de Escuelas diseñado para recopilar Libres información y experiencias relacionadas con la cultura libre en la educación. Correo electrónico: drodriguez@escuelaslibres.org.ar

Los documentos maestros se utilizan para producir documentos extensos, como un libro,una tesis o informe. El documento maestro (\*.ODM) une documentos de texto Separar:

-Subdocumentos (\*.ODT) en un solo documento más grande, unificando el formato, tabla de contenido, bibliografía, índice y otras tablas o listas.

Es útil en varias situaciones:

• Cuando el tamaño o la cantidad de páginas de un archivo es demasiado grande porque escribir, revisar y editar es más fácil cuando se hace en subconjuntos de un documento más grande.

Cuando diferentes personas escriben diferentes capítulos u otras partes de un documento más grande.
Cuando se publicarán los archivos como documentos independientes.
Cuando se utilizan subdocumentos en más de un documento final.

### Estilos en documentos maestros y subdocumentos

Un subdocumento se puede utilizar en varios documentos maestros. El documento maestro puede tener definiciones de estilo: fuente, tamaño de fuente, color,tamaño de página, etc., que afectan la apariencia del documento final,pero los subdocumentos individuales conservan sus características originales.

• Si existe un estilo con el mismo nombre en el documento maestro y en el subdocumentos (por ejemplo,predeterminado, luego el estilo se aplica como se define en el documento maestro.

Los estilos de los solo subdocumentos se modifican el en documento maestro. Entonces, cuando se abre subdocumento para un estilos editar. los originales no son afectados.

La relación entre los estilos en un documento maestro y sus subdocumentos Es la siguiente:

• Estilos personalizados usados en subdocumentos, como estilos de párrafo,se importan automáticamente al documento maestro.

• Si más de un subdocumento usa un estilo personalizado con el mismo nombre (por ejemplo, myBodyText), por lo que solo el que está en el primer subdocumento se importa al documento maestro.

### Crear un documento maestro

Dependiendo del estado actual de su documento, hay diferentes maneras de creación de documentos maestros. Hay un método adecuado para cada situación. En este primer artículo abordaremos la siguiente situación:

**Tienes un documento** longitud que desea dividir en varios subdocumentos v estos serán controlados por el documento maestro. Crear un documento maestro usando un documento existente Abra el documento y seleccione Archivo Enviar > Crear documento maestro.

| 0   | , | eeSans |         |       | 11    |     | B  |    | E  | =               | 1 |
|-----|---|--------|---------|-------|-------|-----|----|----|----|-----------------|---|
|     | > | 3      | 4 - 1 - | 5,    | 6     | 1 ' | 8, | 9. | 10 | . <sup>11</sup> |   |
| 5 5 |   |        |         |       |       |     |    |    |    |                 |   |
|     | 1 | ente e | 05 S    | eus p | roble | mas |    |    |    |                 |   |

Se abrirá el cuadro de diálogo Ruta y nombre del documento maestro. siga el instrucciones en la imagen para crear el documento maestro y los subdocumentos. -mail.com o documento anexado....

am o documento em formato OpenDocument... al com o documento em formato Microsoft Word...

U

| a 🛅 Área de Trabalho | LibreOffice Magazine Dicas DOC.  | Mestre                                                                                                    |
|----------------------|----------------------------------|----------------------------------------------------------------------------------------------------|
| ne                   |                                  | Y Tamanho M                                                                                                    |
| estel                |                                  | 19                                                                                                    |
|                      | ocumento Mestre e seus subdocume | Writer divide<br>automáticamente el<br>documento en maestro y<br>subdocumentos,<br>generado,también nombra<br>automáticamente los |

180

ne que nível da estrutura de tópicos

|                                                  | Atividades |
|--------------------------------------------------|------------|
| The second                                       | < > #      |
|                                                  | Locais     |
|                                                  | O Recente  |
| 5-3 + 25 - 3 - 4 - 4 - 4 - 4 - 4 - 4 - 4 - 4 - 4 | 🏦 Pasta pe |
| Service to the second                            | Docume     |
|                                                  | Downlos    |
| and the second                                   | 🖸 Imagens  |
|                                                  | d Música   |
|                                                  | H Vídeos   |
|                                                  | 💮 Lixeira  |

| 14 V - 1 12     | 1.00       |                      | -                           |          | 1.0   | 5.40    | 5.3   |          |  |  |  |
|-----------------|------------|----------------------|-----------------------------|----------|-------|---------|-------|----------|--|--|--|
| ividades 🐔      | Arq        | uivos                | Sáb, 18:23 💮 Neblina, 17 °C |          |       |         |       |          |  |  |  |
| > 🕇 Past        | ta pessoal | Área de Trabalho     | LibreOffice                 | Magazine | ED05  | DOC_Me  | estre | Testel   |  |  |  |
| ocais           | Nome       |                      | ~                           | Tamanho  | Tip   | 00      | Mod   | dificado |  |  |  |
| 3 Recente       |            | Sobre a razao e a er | nocao.odm                   | 13,5     | kB Do | cumento | Jun   | 6        |  |  |  |
| 🕯 Pasta pessoal |            | Sobre a razao e a er | nocao1.odt                  | 36,41    | kB Do | cumento | Jun   | 5        |  |  |  |
| Documentos      |            | Sobre a razao e a er | nocao2.odt                  | 15,5     | kB Do | cumento | Jun   | 5        |  |  |  |
| Downloads       |            | Sobre a razao e a er | nocao3.odt                  | 9,11     | kB Do | cumento | Jun   | 5        |  |  |  |
| Imagens         |            | Sobre a razao e a er | nocao4.odt                  | 38,01    | kB Do | cumento | Jun   | 5        |  |  |  |
| d Música        |            | Sobre a razao e a er | nocao5.odt                  | 8,61     | kB Do | cumento | Jun   | 5        |  |  |  |
| DLixeira        |            | Sobre a razao e a er | nocao6.odt                  | 9,41     | kB Do | cumento | Jun   | 5        |  |  |  |

tillos: Estrutura de tónico

El documento largo está formateado con estilos y los documentos se han dividido en subdocumentos del Título 1 Estilo de Párrafo. Cuando se crea el documento maestro, se debe abrir el Explorador de archivos automáticamente.

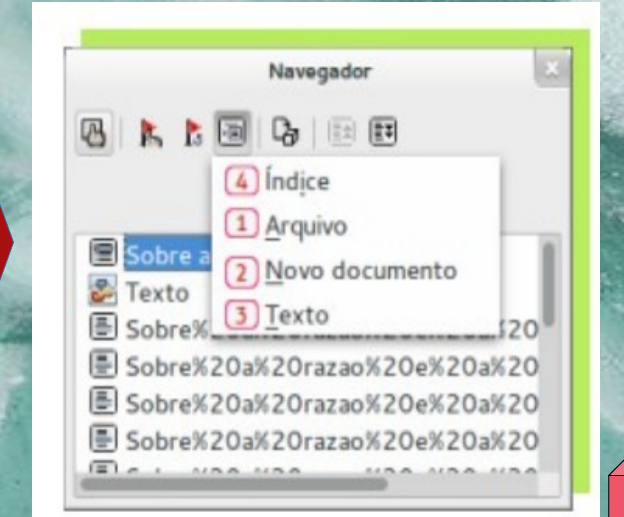

## Al hacer clic en el botón Insertar del navegador, puede:

• Inserte otro archivo existente como subdocumento seleccionando Archivo(1) y localizar el archivo que desea incluir.

• Crear subdocumento seleccionando Nuevo documento(2). Introduzca un nombre para el archivo y haga clic en Guardar.

• Inserte texto entre subdocumentos eligiendo Texto(3). En seguida, escribe el texto. La sección de texto se insertará antes del elemento seleccionado en el documento principal.

• Inserte índices y tablas de contenido en el documento maestro seleccionando Índices (4) y luego configurando para crear la tabla de contenido.

Para actualizar el índice en un documento maestro, seleccione el índice en el Navegador, luego haga clic en el icono Actualizar.

| Navegador                    |                            |
|------------------------------|----------------------------|
|                              | Ícones do navegador        |
| 6 7 8 9 1011                 | 5 Alternar                 |
| P. Tauta                     | 6 Editar                   |
|                              | 7 Atualizar                |
| Storie a razao e a emoção    | (8) Inserir                |
| Sobre%20a%20razao%20e%20a%20 | 9 Salvar também o conteúdo |
| Sobre%20a%20razao%20e%20a%20 | 10 Mover para cima         |
| Sobre%20a%20razao%20e%20a%20 | 11 Mover para baixo        |

# Puedereorganizaryeditarlossubdocumentosenundocumentomaestro:

- Abra un subdocumento para editarlo haciendo doble clic en el nombre del subdocumento en el navegador.
- Eliminar un subdocumento del documento maestro haciendo clic en él en la lista de Navegador y eligiendo "Eliminar". Este subdocumento no será eliminado, pero eliminado del documento maestro y de la entrada de Navegador

• Reordenar los subdocumentos en el documento maestro seleccionando un subdocumento en la lista y haciendo clic en Subir (10) o Mover a bajo (11).

### NOTAS:

Es imprescindible que los subdocumentos que formarán parte de un documento más grandes están usando Estilos y Formato.

Los subdocumentos se exportarán como secciones, si prefieres un documento de texto sin formato, sin secciones, seleccione Formato > Secciones para desproteger y eliminar secciones.

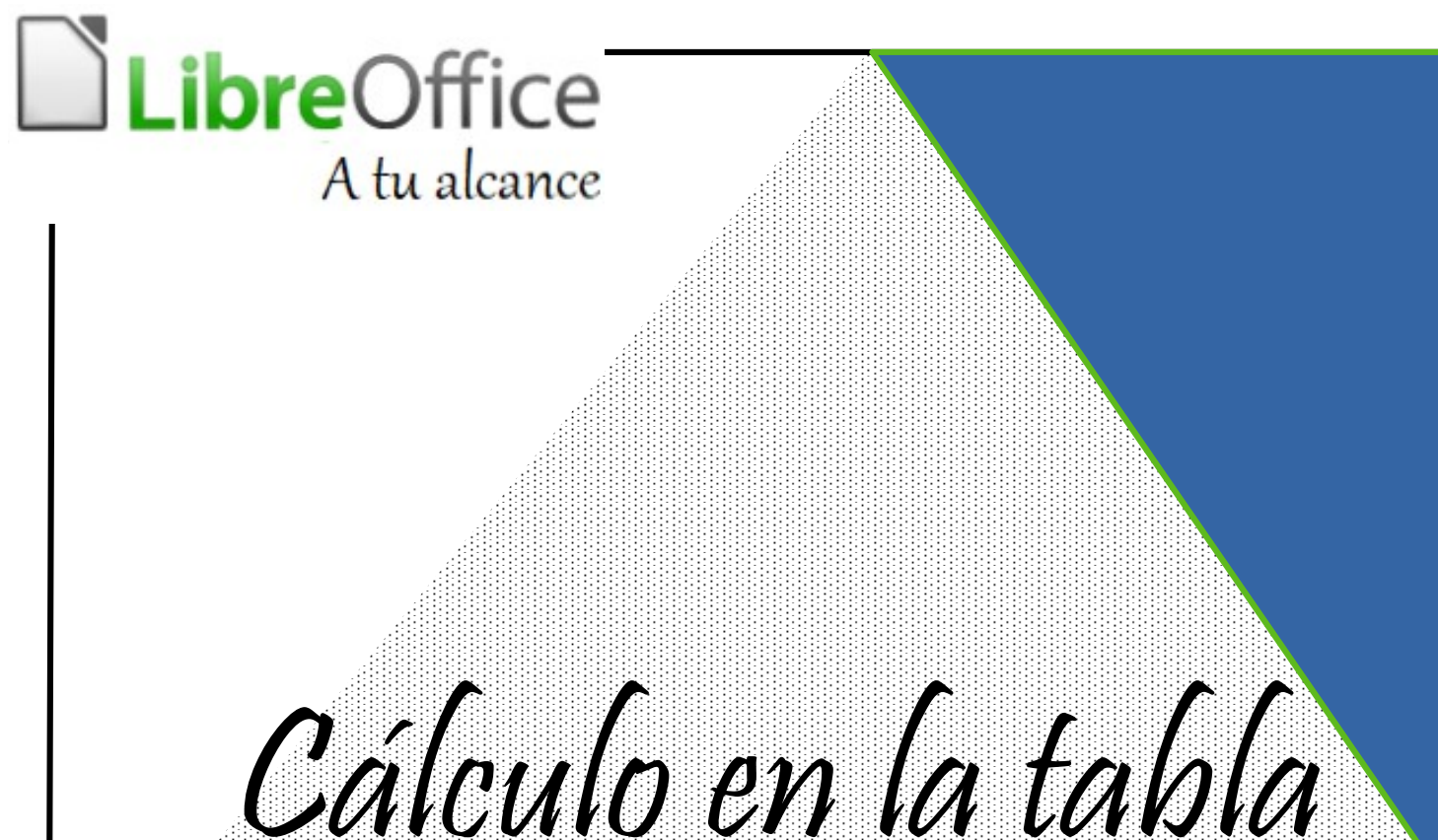

# Calculo en la tabla de LibreOffice writer

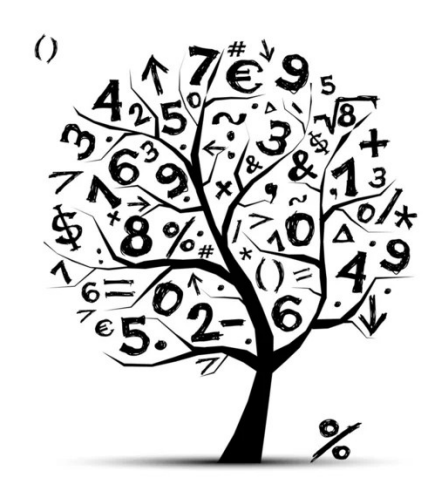

Por Eliane Domingos de Sousa

### LibreOffice A tu alcance

Al igual que con otros editores de texto, es posible hacer cálculos en tablas, utilizando una pequeña función de cálculo disponible en LibreOffice Writer. Es necesario recalcar que los recursos disponibles son simples y no deben confundirse con las características sofisticadas de la hoja de cálculo. ver paso

### Proceso

a paso:

1 – Abra LibreOffice Writer

2 – Ir al Menú TABLA, opción INSERTAR→TABLA. Si prefiere utilizar la tecla de método abreviado, presione simultáneamente las siguientes teclas: CTRL y F12

3 – Establecer el número deseado de filas y columnas. En el siguiente ejemplo, vamos a trabajar con 5 columnas y 5 filas. Introduzca los datos de la columna.

| Tode runicación Documentos Web                                                                                   |                                                                           |
|----------------------------------------------------------------------------------------------------|---------------------------------------------------------------------------|
| fejor coincidencia<br>LibreOffice<br>Apticonor                                                                   |                                                                           |
| Aplicaciones  LibreOffice Base  LibreOffice Writer                                                               | LibreOffice<br>Aplicación                                                 |
| LibreOffice Draw LibreOffice Calc LibreOffice Calc                                                               | 다 Abrir<br>더 Ejecutar como administrador<br>D Abrir ubicación del archivo |
| LibreOffice impress Buscar en Internet     Dibreoffice - Ver resultados web     Libreoffice - Ver resultados web | -t≓ Anclar a Inicio<br>-t≓ Anclar a la barra de tareas<br>I Desinstalar   |
| P     libreria gandhi       P     libreria porrua                                                                |                                                                           |
| <ul> <li>∽ libre</li> <li>Documentos</li> <li>I Plantilla Espacion libre</li> </ul>                              |                                                                           |

| 201 de sinaio política — 🎉 | (B) L (mA) E Think (B) L (a) Δ+Z+C = 0.000 ft (0.000) | A A A P P P P                 |
|----------------------------|-------------------------------------------------------|-------------------------------|
|                            | E Serana Para Anna Anna Anna Anna Anna Anna Anna A    | Repetats                      |
|                            |                                                       | : 546                         |
|                            | H bren.                                               | Edile depinds perdevening 🔞 4 |
|                            | Dristh                                                | (Linite)                      |
|                            | TA:P30.                                               | Example 1                     |
|                            | <ul> <li>Preside</li> </ul>                           | N K 5 + 4 5                   |
|                            | a Dimension                                           | 4-8-5 R-5                     |
|                            | Pie 9 rom tamin.     Insection                        | Pinte                         |
|                            | lage-nois-k-tires                                     | Erst                          |
|                            | http://getatopyoratiopy                               | 9-9-9 CL                      |
|                            | Exact function playment                               | Destain Sector                |
|                            | gavatr +                                              | 21 898                        |
|                            | S fabrical P                                          | · Wer. 2 Bater                |
|                            | P house                                               | 1 Mar 1 - Mar                 |
|                            | PL POINTS.                                            | Le i-Mu                       |
|                            |                                                       |                               |
|                            |                                                       |                               |
|                            |                                                       |                               |
|                            |                                                       |                               |
|                            |                                                       |                               |
|                            |                                                       |                               |
|                            |                                                       |                               |
|                            |                                                       |                               |
|                            |                                                       |                               |
|                            |                                                       |                               |
|                            |                                                       |                               |

F1

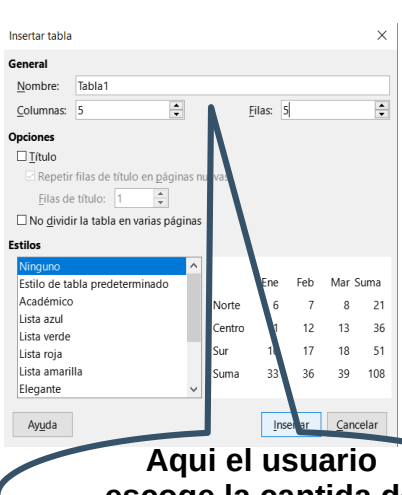

escoge la cantida de de filas y columnas.

| ITEM       | Proveedor | <u>VL</u> unitario | Cantidad | Total |  |
|------------|-----------|--------------------|----------|-------|--|
| Monitor    | LG        | 390                | 10       | 390   |  |
| impresoras | HP        | 850                | 5        | 4259  |  |
| tabled     | Samsung   | 1090               | 3        | 3270  |  |
|            |           |                    | Total    | 11420 |  |

 $|f_X \cdot X \vee| =$ 

Datos incorporados

4 – Posicionar el cursor en la columna total, para realizar el cálculo. Presione la tecla (igual). E Posteriormente dar clic derecho con el una vez realizado dicho cursor, proceso, aparece la barra de herramientas, seleccionar: "insertar formular" Ver el ejemplo.

## LibreOffice A tu alcance

E1  $f_X \cdot \times \checkmark$  =<C1>\*

Observe que el cursor está justo después del signo igual, esperando instrucciones. Hacer clic en la UNIDAD VL del Monitor. Ver que la letra de la columna aparece en la barra de fórmulas y el número de línea donde está el valor unitario del monitor.

| $\begin{bmatrix} E1 \\ & 15 \end{bmatrix} f_X \cdot \times \checkmark   = $ | • \$ • 7 • 6 • 5 | ı 4 ı 3 ı 2 ı | 1 • 0 • 1 • 2 | · š · 4 · 5 · | 6. ı 7. ı 8. ı 9. ı |
|-----------------------------------------------------------------------------|------------------|---------------|---------------|---------------|---------------------|
|                                                                             |                  |               |               |               |                     |
|                                                                             | ITEM             | Proveedor     | VL unitario   | Cantidad      | = <c1></c1>         |
|                                                                             | Monitor          | LG            | 390           | 10            | 390                 |
|                                                                             | impresoras       | HP            | 850           | 5             | 4259                |
|                                                                             | tabled           | Samsung       | 1090          | 3             | 3270                |
|                                                                             |                  |               |               | Total         | 11420               |

Ahora ingrese el operador matemático de multiplicación, que es el asterisco \*

| י 1 <u>0</u> י | ġ . | ģ · 7   | I    | ė י | 5 | I   | 4   | 1   | 3 | á | 2 1 | į | 1          | 0    | I    | 1 | ż | 1  | ġ   | 1   | 4 | 5 I | ė | 1                                                                  | ?  | 1 | ė | 1 | <u>9</u> |
|----------------|-----|---------|------|-----|---|-----|-----|-----|---|---|-----|---|------------|------|------|---|---|----|-----|-----|---|-----|---|--------------------------------------------------------------------|----|---|---|---|----------|
|                |     |         |      |     |   |     |     |     |   |   |     |   |            |      |      |   |   |    |     |     |   |     |   |                                                                    |    |   |   |   |          |
|                |     |         |      |     |   |     |     |     |   |   |     |   |            |      |      |   |   |    |     |     |   |     |   |                                                                    |    |   |   |   |          |
|                |     | ITEM    |      |     |   | Pro | ove | edo | r |   |     | Z | ΖLι        | unit | ario |   |   | Ca | nti | lad |   |     | = | <c< td=""><td>1&gt;</td><td>*</td><td></td><td></td><td></td></c<> | 1> | * |   |   |          |
|                |     | Monitor | r    |     |   | LC  | 3   |     |   |   |     | 3 | <b>390</b> |      |      |   |   | 10 |     |     |   |     | 3 | 90                                                                 |    |   |   |   |          |
|                |     | impreso | oras |     |   | HF  | )   |     |   |   |     | 8 | 850        |      |      |   |   | 5  |     |     |   |     | 4 | 259                                                                | 9  |   |   |   |          |
|                |     | tabled  |      |     |   | Sa  | msı | ung |   |   |     | 1 | .090       | )    |      |   |   | 3  |     |     |   |     | 3 | 270                                                                | 0  |   |   |   |          |
|                |     |         |      |     |   |     |     |     |   |   |     |   |            |      |      |   |   | To | tal |     |   |     | 1 | 142                                                                | 20 |   |   |   |          |

Luego haga clic en la columna CANTIDAD, una vez selecionado, en la barra de fomulas aparecerá la letra de la columna y el número de la línea donde está el monitor.

| E1 $ f_X \cdot \times \checkmark  =  $ |                                         |                                  |                                   |                          |                                                 |
|----------------------------------------|-----------------------------------------|----------------------------------|-----------------------------------|--------------------------|-------------------------------------------------|
| - 15 - 14 - 13 - 12 - 1 - 10 -         | · ġ · ġ · Ż · ġ ·                       | - 5 - 4 - 3 - 2                  | · į · 0 · į ·                     | 2 : 3 : 4 : 5            | şığığış                                         |
|                                        |                                         |                                  |                                   |                          |                                                 |
|                                        | ITEM                                    | Proveedor                        | VL unitario                       | Cantidad                 | = <c1>*<d2></d2></c1>                           |
|                                        | ITEM<br>Monitor                         | Proveedor<br>LG                  | VL unitario<br>390                | Cantidad<br>10           | = <c1>*<d2><br/>390</d2></c1>                   |
|                                        | ITEM<br>Monitor<br>impresoras           | Proveedor<br>LG<br>HP            | VL unitario<br>390<br>850         | Cantidad<br>10<br>5      | = <c1>*<d2><br/>390<br/>4259</d2></c1>          |
|                                        | ITEM<br>Monitor<br>impresoras<br>tabled | Proveedor<br>LG<br>HP<br>Samsung | VL unitario<br>390<br>850<br>1090 | Cantidad<br>10<br>5<br>3 | = <c1>*<d2><br/>390<br/>4259<br/>3270</d2></c1> |

ara completar el cálculo, haga clic en el icono APLICAR o presione la tecla <ENTER>.

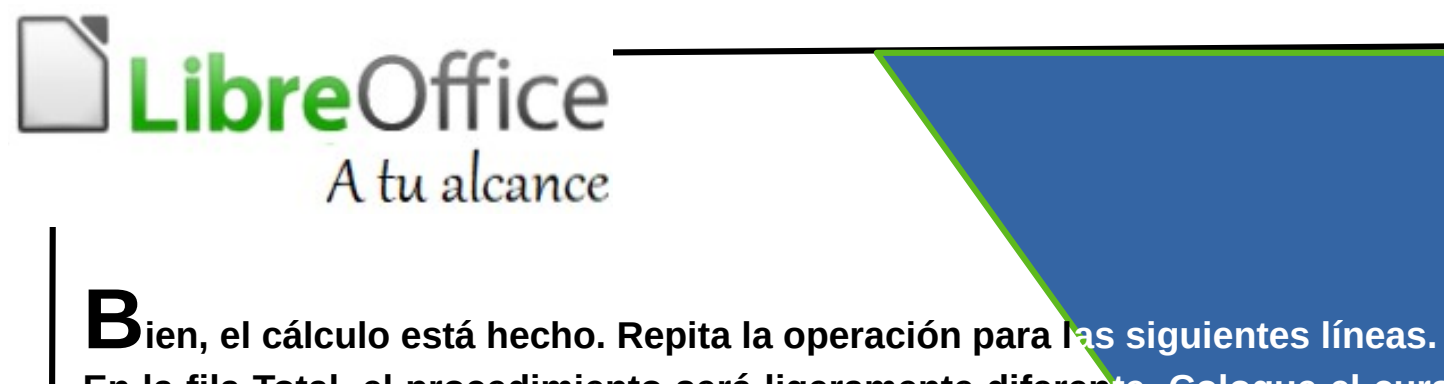

En la fila Total, el procedimiento será ligeramente diferente. Coloque el cursor sobre columna total de la fila Total. En la barra de herramientas de la tabla, haga clic en el icono de suma, ilustrado con un borde rojo.

Aparece la barra de fórmulas, con las celdas ya llenas. Para concluir, haga clic en el icono Aplicar o presione <ENTER>.

| E1 | $ f_X \cdot X \checkmark  = sum(\langle E2 \rangle \langle E3 \rangle \langle E3 \rangle \langle E$ | E4>) |                         |                                                 |                       |                |                                         |
|----|----------------------------------------------------------------------------------------------------|------|-------------------------|-------------------------------------------------|-----------------------|----------------|-----------------------------------------|
|    | Suma <u>R</u> edondeo <u>P</u> orcentaje         Raíz <u>c</u> uadrada         Potencia <u>O</u> peradores <u>F</u> unciones estadísticas                                                                                                    |      | <u>.</u> ]4 . 13 . 12 . | 1 <u>1</u>   + 1 <u>0</u> + <u>9</u> + <u>8</u> | · [t] · · 6 · · 5 · · | 4    3   2   1 | · 🛛 · i. · ż ː i 🗸                      |
|    | Funciones >                                                                                                    |      | ITEM                    | Proveedor                                       | <u>VL</u> unitario    | Cantidad       | = <u>sum</u> ( <e2>I<e3>I&lt;</e3></e2> |
|    |                                                                                                    |      | Monitor                 | IC                                              | 200                   | 10             | E4>)                                    |
|    |                                                                                                    |      |                         | LG                                              | 590                   | 10             | 1050                                    |
|    |                                                                                                    |      | impresoras              | HP                                              | 850                   | 5              | 4259                                    |
|    |                                                                                                    |      | tabled                  | Samsung                                         | 1090                  | 3              | 3270                                    |
|    |                                                                                                    |      |                         |                                                 |                       |                |                                         |

LibreOffice Magazine - Dezembro 20154

¡Listo! Las cuentas están listas. Si se realizan cambios en las columnas de cantidad y valor unitario, se actualizará el cálculo.

Para realizar cualquier cambio en las fórmulas, coloque el cursor en la celda que contienen y presione la tecla F2, se mostrará la barra de fórmulas.

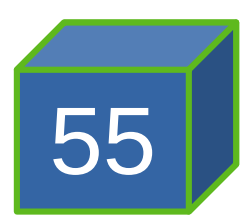

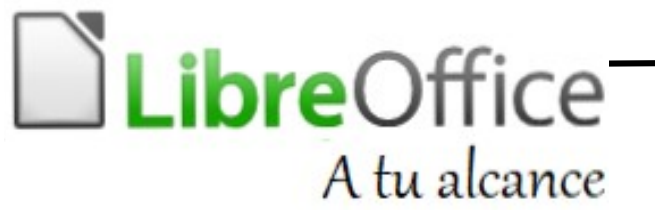

ELIANE DOMINGOS DE SOUSA - es empresaria, trabaja con Herramientas de código abierto, brinda servicios de consultoría capacitación, У especializado en herramientas de LibreOffice y Ubuntu. Miembro de TDF (The Document Foundation), colaboradora de la comunidad de LibreOffice, Comunidad SL-RJ, Blog Seja Livre, organizadora del Ciclo de Conferencias de Software Libre del SINDPD-RJ y promotor de tecnologías libres, compartiendo conocimientos a través de Software Libre. Brasil en eventos de  $\square$ elianedomingos[en]libreoffice.org

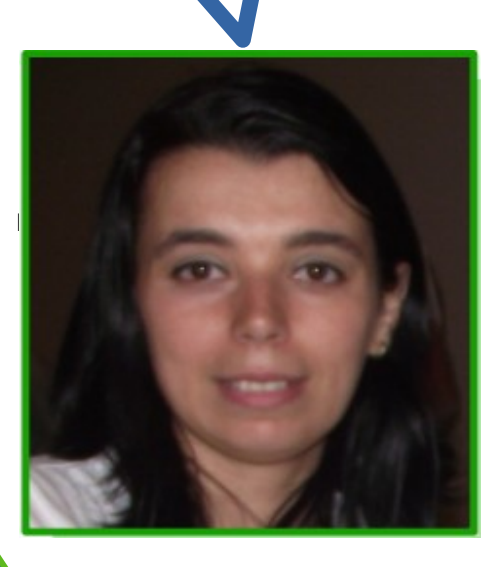

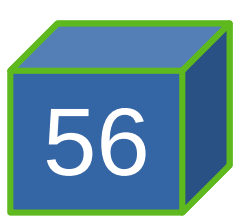

# Insertar archivo

Por Eliane Domingos de Sousa

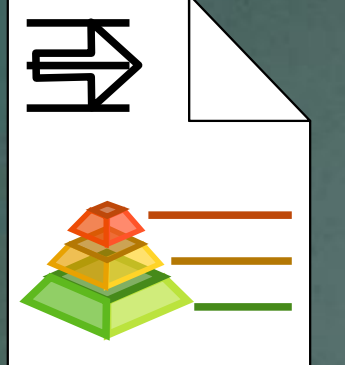

¿Cuántas veces se reutiliza un archivo con el contenido que necesita y sólo hay que hacer pequeños cambios?

Dependiendo de la situación, lo correcto es es crear plantillas de documentos.

Pero en la práctica, los usuarios suelen abrir un archivo existente, hacer pequeños cambios y luego guardarlo con otro nombre. Funciona, funciona, pero...

¿Qué pasaría si se pulsara "Guardar" en lugar de "Guardar Como"? Acabas sobrescribiendo la información del documento original y luego tienes que ir a soporte para restaurarlo. Para evitar este accidente, LibreOffice Writer tiene una función que permite insertar el documento que se necesita en un nuevo documento. De este modo, no correrás el riesgo de sobrescribir, el archivo original. 🖉 Vayamos paso a paso: 🔊 Abra el editor de texto LibreOffice Writer de forma normal. Ir al menú INSERTAR, opción TEXTO DE ARCHIVO. 📄 Sin 🖌 lo 14 - LibreOffice Writer Insertar Formato Estilos Tabla Salto de página Ctrl+Intro Más saltos Estilo de párr 🛃 Imagen... Gráfico... Multimedia <u>O</u>bjeto B Forma Sección. Cuadro de texto Comentario Ctrl+Alt+C Marco

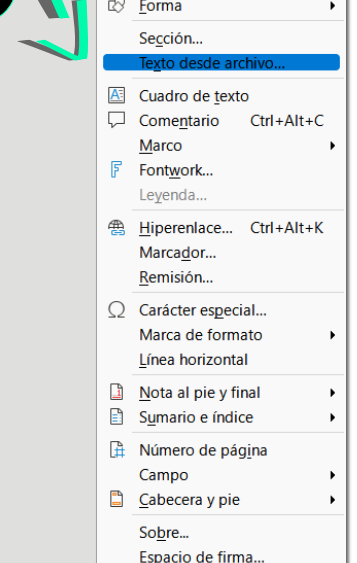

- Seleccione el archivo del 2 que desee los datos y luego haga clic en en el botón ABRIR.

| Sin título 14 - LibreOffice                  | Writer                                  |         |                                        |                                           |                                                                |
|----------------------------------------------|-----------------------------------------|---------|----------------------------------------|-------------------------------------------|----------------------------------------------------------------|
| 📄 Insertar                                   |                                         |         |                                        | ×                                         | Observe en la barra de título                                  |
| $\leftarrow \rightarrow \checkmark \uparrow$ | 📜 « Documentos > UACM 9no SEM           | $\sim$  | C P Buscar en UA                       | ACM 9no SEM                               | que el el nombre del                                           |
| Organizar 🔹 Nueva                            | carpeta                                 |         | ≣                                      | • 💷 🕐                                     |                                                                |
| 🔀 Imágenes 🛛 🖈                               | Nombre                                  | Estado  | Fecha de modificación                  | Тіро                                      | documento aparece como                                         |
| 📄 Documentos 🖈                               | PLCs TAREA 6 - KEILA_CARDEÑA            | $\odot$ | 22/06/2022 03:56 p.m.                  | Documento de                              |                                                                |
| LOGO PLCs                                    | PLCs.APUNTES - KEILA                    | $\odot$ | 07/04/2022 06:50 p.m.                  | Documento D                               | SIN LILUIO LILUIO 14 -                                         |
| SERVICIO SOCIA                               | 🕱 SEA Practica 2                        | $\odot$ | 14/03/2022 11:00 p.m.                  | Proteus Projec                            | LibreOffice Writer" Esto                                       |
| UACM 9no SEM                                 | SEA Practica 2.pdsprj.LAPTOP-RG3FKFJ01. | . 0     | 14/03/2022 11:00 p.m.                  | Archivo WORk                              |                                                                |
| ✓ ☐ Vínculos de aplica                       | SEA_PRACTICA 1 - KEILA_CARDEÑA          | `⊘      | 21/03/2022 11:02 p.m.                  | Documento D                               | significa que que su                                           |
| 늘 UACM 9no SEM                               | SEA_PRACTICA 1 - KEILA_CARDEÑA          | $\odot$ | 07/03/2022 10:56 p.m.                  | Documento de                              | documento aún no ha sido                                       |
| > 🌰 OneDrive - Person                        | SEA_PRACTICA 2- KEILA_CARDEÑA           | $\odot$ | 15/03/2022 11:38 p.m.                  | Documento D                               | uocumento aun no na siuo                                       |
| > 📮 Este equipo                              |                                         |         |                                        |                                           | guardado.                                                      |
| Nom                                          | bre: SEA_PRACTICA 2- KEILA_CARDEÑA      |         | <ul> <li>Todos los archivos</li> </ul> | ~                                         | good decide                                                    |
|                                              | L                                       |         | Abrir                                  | Cancelar                                  | Sin Itulo 14 - LibreOffice Writer                              |
|                                              |                                         |         |                                        |                                           |                                                                |
|                                              |                                         |         |                                        |                                           |                                                                |
|                                              |                                         |         |                                        |                                           |                                                                |
|                                              |                                         |         |                                        |                                           |                                                                |
|                                              |                                         |         |                                        |                                           |                                                                |
| (                                            | Asi de simpl                            | e!!     |                                        |                                           | UACM                                                           |
|                                              |                                         |         |                                        |                                           | · 200                                                          |
| >                                            |                                         |         |                                        |                                           | Universidad Autónoma de la Ciudad México<br>"Casa Libertad"    |
|                                              |                                         |         |                                        |                                           |                                                                |
|                                              |                                         |         |                                        |                                           |                                                                |
| Statistics of the                            | 1 1 1 1 1 1 1 1 1 1 1 1 1 1 1 1 1 1 1 1 |         | and the second                         | 1. C. C. C. C. C. C. C. C. C. C. C. C. C. | Inneniaría en Distance electrónicos Industriales               |
|                                              | Starting and                            |         |                                        |                                           | ingementa en Sistemas electrónicos Analógicos                  |
|                                              | 8.                                      | 10.5    |                                        |                                           | Profesor: Inc. Occar Abraham Ocamon Rojas                      |
|                                              |                                         | 100     |                                        |                                           | Professi, ing. Oscar Aufahahii Ocanipo Rujas                   |
| 1 2                                          |                                         | 20      | 1. 2. 2                                | Sec.                                      |                                                                |
| 1 10                                         |                                         | AS THE  |                                        | A COL                                     | Práctica 2: Compensación externa del desajuste de un amplifica |
|                                              | A A AND                                 | 3       | Contraction of the                     | Seally -                                  | operacional.                                                   |
|                                              | 19                                      | 10 3    |                                        | 1                                         |                                                                |

¡Eso es! El contenido del archivo seleccionado se ha insertado en un nuevo documento.

Estilo de página predeterminado

Listo, ahora puedes reutilizar tus archivos de forma segura.

Página 1 de 18

2.484 palabras, 15.977 caracteres

Español (Me

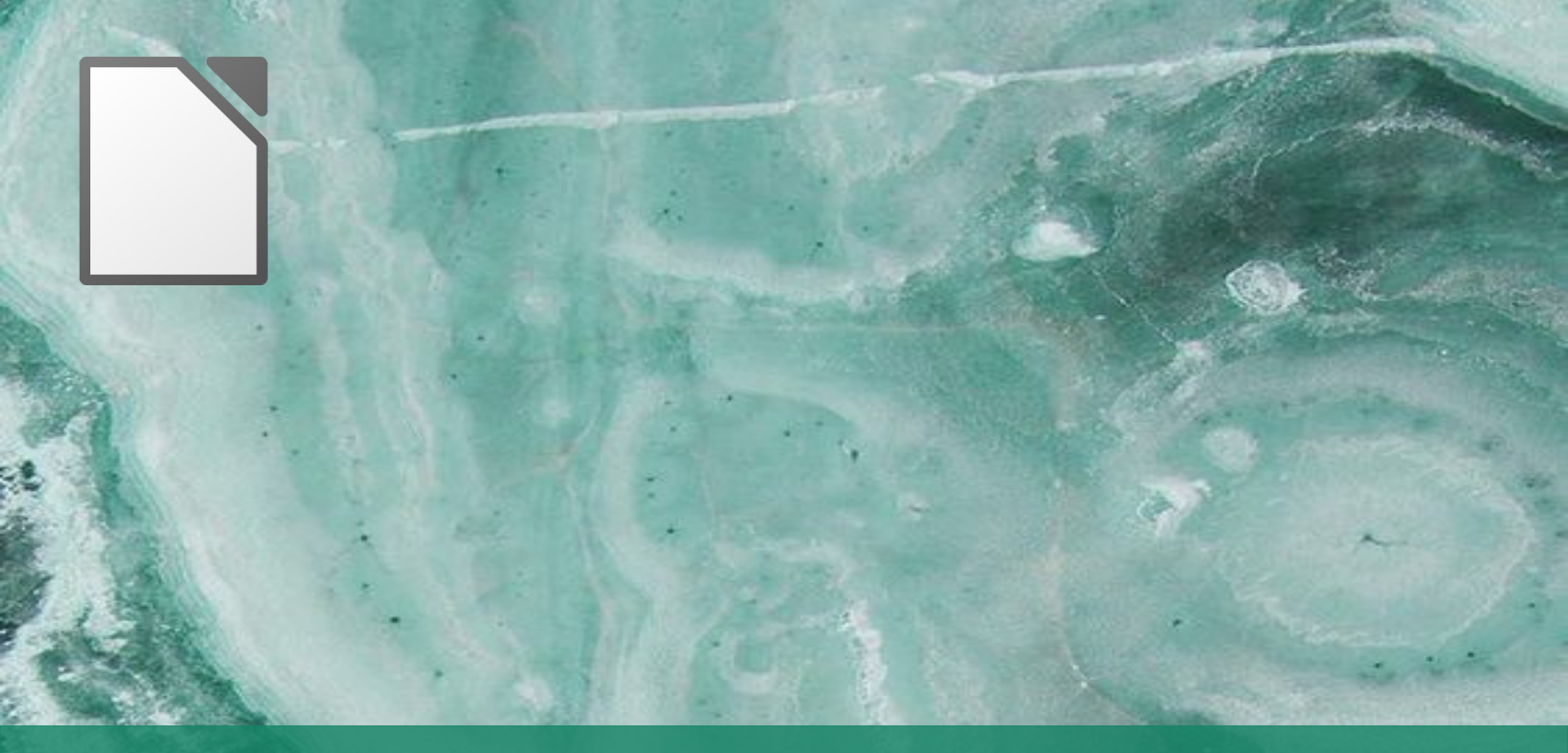

### **ELIANE DOMINGOS DE SOUSA**

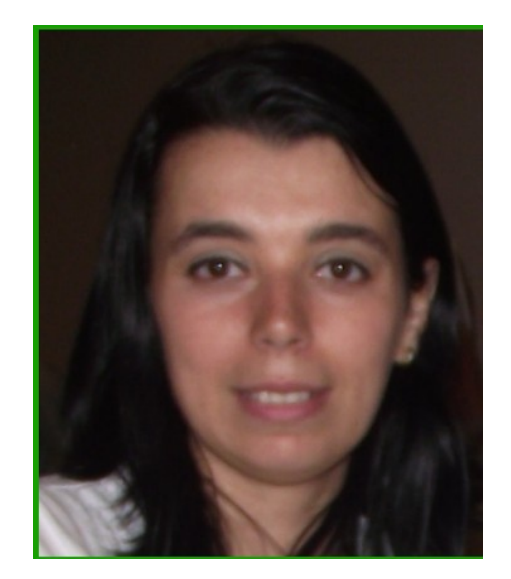

emprendedora, trabaja Es una con herramientas de Código Abierto, ofrece Consultoría y Formación, servicios de especializada en herramientas de LibreOffice y Ubuntu. Miembro de TDF - The Document Foundation - mantenedora de LibreOffice. colaboradora voluntario de la Comunidad LibreOffice, Comunidad SL-RJ, Blog Seja Livre, organizadora del Ciclo de Conferencias Software Libre de SINDPD-RJ y tecnologías promotora de las libres. compartiendo conocimientos en todo Brasil en eventos de Software Libre.

☑ elianedomingos[at]libreoffice.org

## Nota de Prensa

Para la realización de esta revista se tuvieron que hacer toma de decisiones en cuanto a selección de los artículos propuestos para ser incluidos en el contenido de nuestro primer número de la revista *LibreOffice a tu alcance.* ¿Pero cómo es que se llevó a cabo esto?

> Mediante la selección de los artículos, se eligieron en cuanto a contenido que llamara la atención, pero lo más importante que fuera parte de LibreOffice.

Ya teniendo seleccionado los artículos, se realizó una revisión muy específica de cada uno., entre eso la traducción de los mismos, de igual forma como faltas de ortografía, indicaciones de pasos correctos para la realización de algunos objetivos en páginas de las que se habla en algunos artículos.

Aunque el reclutamiento no fue fácil, después de obtener los resultados pertinentes. Llegó la hora de escoger el logo para nuestra revista titulada *"LibreOffice A tu Alcance"*. se realizaron diferentes logos, propuestas de diferentes colores para poder finalmente llegar a un acuerdo y tener el logotipo adecuando para la revista. Cada paso estuvo correctamente supervisado por alguien que forma parte del equipo. En la mayoría de la toma de decisiones se realizaron varias observaciones donde no siempre se obtenía el resultado requerido, muchas de las veces también se hizo cambio de artículos, Por otro lado para la realización de la portada se tomaron en cuenta los diferentes colores de LibreOffice que son el morado, azul, rojo, verde, naranja y negro. Lo anterior se llevó acabo con el fin de tener contraste con lo realizado.

En la obtención de diseño se realizaron varias pruebas, entre estas el cambio de color con mismos diseños hasta así llegar al deseado.